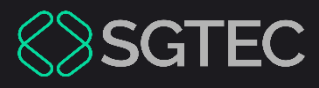

#### Manual do Usuário

# MELHORIAS DA VERSÃO 9.13 DO EPROC

eproc

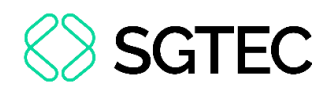

## **SUMÁRIO**

| 1.   | Introdução5                                                              |
|------|--------------------------------------------------------------------------|
| 2.   | Usuários Internos6                                                       |
| 2.1  | Partes e Representantes6                                                 |
| 2.1  | 1.1 Remover opção cadastrada em ações do Gerenciamento de                |
| Pr   | ocuradores de Partes6                                                    |
| 2.2  | Suspensão de Prazo7                                                      |
| 2.3  | Alterações para intimação via DJEN8                                      |
| 2.:  | 3.1 Identificação dos meios de intimação12                               |
| 2.4  | Automatizar Tramitação Processual (ATP)14                                |
| 2.4  | 4.1 Inclusão de usuário da automatização nos campos "Executante da       |
| aç   | ão" e "Assinante efetivo", na Minuta Área de Trabalho14                  |
| 2.5  | Exclusão automática da etiqueta Réu Revel com inclusão da DPE como       |
| Rep  | presentante da Parte (1G/2G)15                                           |
| 2.6  | Processos com Prazos alterados por Suspensão                             |
| 2.7  | Exibição de documentos inativos17                                        |
| 2.8  | Redistribuição – Retorna Autos (1G/2G)19                                 |
| 2.9  | Relatórios 20                                                            |
| 2.9  | 9.1 Inclusão de filtros de Remessa Ativa no Relatório Geral (1G/2G) . 20 |
| 2.9  | 9.2 Novos filtros e colunas no Relatório Geral 2G 21                     |
| 2.10 | 0 Novas Interfaces (1G/2G)                                               |

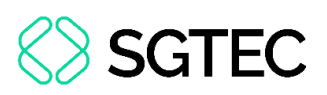

| 2   | 2.10.1 | Relatório de Perícias por Incapacidade (1G)                   | , 22 |
|-----|--------|---------------------------------------------------------------|------|
| 2   | 2.10.2 | Relatório de Eventos Lançáveis por Situação atual do Processo |      |
| (   | 1G)    | 22                                                            |      |
| 2   | 2.10.3 | Alteração de Sigla do Usuário (1G/2G)                         | . 23 |
| 2   | 2.10.4 | Consulta situação do cadastro (1G/2G)                         | . 23 |
| 3.  | Usu    | ários Internos (apenas 1G)                                    | . 25 |
| 3.3 | 1 Au   | diências                                                      | . 25 |
| 3   | 3.1.1  | Configuração da quantidade de audiências no mesmo horário     | . 25 |
| 4.  | Usu    | ários Internos (apenas 2G)                                    | . 26 |
| 4.3 | 1 Ge   | renciar a ordem dos gabinetes no colegiado                    | . 26 |
| 4.2 | 2 Re   | latórios                                                      | . 26 |
| Z   | 1.2.1  | Mapa de Distribuição (2G)                                     | . 26 |
| Z   | 1.2.2  | Relatório de Composição de Órgãos Colegiados                  | . 27 |
| 5.  | Gest   | tão de Mandados                                               | . 28 |
| 5.2 | 1 Ce   | rtidão em Processo Sigiloso                                   | . 28 |
| 5.2 | 2 Inc  | cluir anexos do Mandado na ação "Gerar PDF"                   | . 28 |
| 5.3 | 3 Exj  | pedição de Mandado com endereço não zoneado                   | . 30 |
| 5.4 | 4 Su   | bstituição dos popups do GM pelo toast padrão do eproc        | . 31 |
| 5.  | 5 No   | va Interface                                                  | . 32 |
| 5   | 5.5.1  | Localizadores de Mandados (1G/2G)                             | . 32 |
| 6.  | Unic   | dades Externas                                                | . 33 |
| 6.3 | 1 Filt | tro por número do processo na tela Remeter Processo Usuário   | . 33 |
|     |        |                                                               |      |

## **SGTEC**

| 6.2 | Processos com prazo em aberto por usuário           | . 33 |
|-----|-----------------------------------------------------|------|
| 7.  | Entidades                                           | . 35 |
| 7.1 | Gerenciamento de processos em bloco na Procuradoria | . 35 |
| 8.  | Advogados                                           | . 36 |
| 8.1 | Alterações para intimação via DJEN                  | . 36 |
| 8.2 | 1.1 Identificação dos meios de intimação            | . 39 |
| 9.  | Geral                                               | . 41 |
| 9.1 | Cronograma de Versões 2025                          | . 41 |
| 10. | Histórico de Versões                                | . 43 |

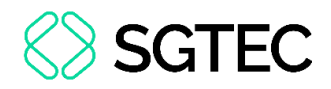

## MELHORIAS DA VERSÃO 9.13 DO EPROC

#### 1. Introdução

A partir de 28 de março de 2025, estará disponível a nova Versão Nacional 9.13 do sistema eproc no Tribunal de Justiça do Estado do Rio de Janeiro. Esta atualização traz diversas funcionalidades que foram desenvolvidas para aprimorar a experiência e eficiência dos usuários. Neste documento, apresentamos um resumo de cada nova funcionalidade implementada, de forma a facilitar a compreensão e utilização dos novos recursos disponibilizados.

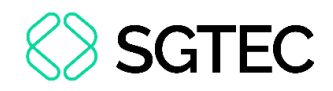

### **2. Usuários Internos**

#### **2.1 Partes e Representantes**

#### 2.1.1 Remover opção cadastrada em ações do Gerenciamento de Procuradores de Partes

Na página de **Consulta Processual**, na área **Ações**, ao clicar em **Associar Procurador Parte**, é exibida a tela **Gerenciamento de Procuradores de Partes**, onde é possível selecionar opções na coluna Ações.

| <u>C</u> itar Declinação para outro tribunal Download Complet<br>Ordens de Consulta/Restrição <b>Pe</b> ricia Permissão/Negaçã | Enviar Email Expedir Carta        | Gerenciar Situação Partes In <u>t</u> imar I | Movimentar Processo |
|----------------------------------------------------------------------------------------------------|-----------------------------------|----------------------------------------------|---------------------|
| Ordens de Consulta/Restrição Perícia Permissão/Negaçã                                                                          |                                   |                                              |                     |
|                                                                                                    | e Expressa Precatório Proces      | sos Relacionados RENAJUD Redistri            | buição Remessa STF  |
| Remessa TJRJ Requisição Un. Externa Retifica                                                                                   | r Autuação Suscitar Conflito no T | TJRJ Temas Repetitivos Traslado de           | Documentos          |

Figura 1 – Página de Consulta Processual, área Ações

Até a versão anterior, caso fosse selecionada uma das opções (ex: Citado e sem Procurador), não era possível remover a informação, somente trocar por outra opção.

|                                                | nciamento de                                                           | e Procurad                                               | lore                  | s de Parte                                                   | es                         |                                     |                                |                                                  |            |                                         |                                 |                                    |                                          |                                            | Adicionar                                                                                                    | ⑦<br>Voltar            |
|------------------------------------------------|------------------------------------------------------------------------|----------------------------------------------------------|-----------------------|--------------------------------------------------------------|----------------------------|-------------------------------------|--------------------------------|--------------------------------------------------|------------|-----------------------------------------|---------------------------------|------------------------------------|------------------------------------------|--------------------------------------------|----------------------------------------------------------------------------------------------------|------------------------|
| rocess                                         | 0:                                                                     |                                                          |                       |                                                              |                            |                                     |                                |                                                  |            |                                         |                                 |                                    |                                          |                                            |                                                                                                    |                        |
| 30004                                          | 71720248190078                                                         |                                                          |                       |                                                              |                            |                                     |                                |                                                  |            |                                         |                                 |                                    |                                          |                                            |                                                                                                    |                        |
| Atenç                                          | ão                                                                     |                                                          |                       |                                                              |                            |                                     |                                |                                                  |            |                                         |                                 |                                    |                                          |                                            |                                                                                                    |                        |
| Para a                                         | ssociar um procurador a mai                                            | is de uma parte, selec                                   | ione as p             | artes desejadas e cli                                        | ique no botao              | 'Adicionar'.                        |                                |                                                  |            |                                         |                                 |                                    |                                          |                                            |                                                                                                    |                        |
|                                                |                                                                        |                                                          |                       |                                                              |                            |                                     |                                |                                                  |            |                                         |                                 |                                    |                                          |                                            |                                                                                                    |                        |
|                                                |                                                                        |                                                          |                       |                                                              |                            |                                     |                                |                                                  |            |                                         |                                 |                                    |                                          |                                            |                                                                                                    |                        |
| Partes do processo e seus procuradores atuais: |                                                                        |                                                          |                       |                                                              |                            |                                     |                                |                                                  |            |                                         |                                 |                                    |                                          |                                            |                                                                                                    |                        |
|                                                | Tipo da Parte                                                          |                                                          |                       | Nome                                                         | da Parte                   |                                     |                                | Procurador                                       |            | Procurado                               | r Dativo                        |                                    | Procurador V                             | oluntário                                  | Ações                                                                                                    |                        |
|                                                | Tipo da Parte                                                          |                                                          |                       | Nome                                                         | da Parte                   |                                     |                                | Procurador                                       |            | Procurado                               | r Dativo                        |                                    | Procurador V                             | oluntário                                  | Ações                                                                                                    |                        |
| 2<br>) AU                                      | Tipo da Parte                                                          | SANDRA LI                                                | ма                    | Nome                                                         | da Parte                   |                                     |                                | Procurador                                       |            | Procurado<br>Não                        | )                               |                                    | Procurador V                             | oluntário                                  | Ações<br>SELECIONE                                                                                                    | *                      |
| Z<br>AU                                        | <b>Tipo da Parte</b>                                                   | SANDRA LI                                                | MA                    | Nome                                                         | da Parte                   |                                     |                                | Procurador                                       |            | Procurado                               | o Dativo                        |                                    | Não                                      | oluntario                                  | Ações<br>SELECIONE                                                                                                    | ~                      |
| AU                                             | Tipo da Parte<br>TOR<br>U                                              | SANDRA LI<br>AÇÃO EDUO                                   | MA                    | Nome<br>AL CLARETIAN                                         | da Parte                   |                                     |                                | Procurador                                       |            | Procurado                               | )                               |                                    | Não<br>Não                               | oluntário                                  | Ações<br>SELECIONE<br>SELECIONE                                                                                                    | ~                      |
| Z AU                                           | Tipo da Parte<br>TOR                                                   | SANDRA LI<br>AÇÃO EDU                                    | MA                    | Nome                                                         | da Parte                   |                                     |                                | Procurador                                       |            | Procurado                               | )                               |                                    | Não<br>Não                               | oluntario                                  | Ações<br>SELECIONE<br>SELECIONE<br>SELECIONE                                                                                                    | ~                      |
| AU                                             | Tipo da Parte<br>TOR<br>U                                              | SANDRA LI                                                | MA                    | Nome                                                         | da Parte                   |                                     |                                | Procurador                                       |            | Procurado                               | p                               |                                    | Não<br>Não                               | oluntario                                  | Ações                                                                                                    | v<br>enúncia de        |
| AU<br>RÉ                                       | Tipo da Parte                                                          | SANDRA LI                                                | MA                    | Nome                                                         | A                          |                                     |                                | Procurador                                       |            | Procurado<br>Não<br>Não                 | )                               |                                    | Não<br>Não                               | oluntario                                  | Ações                                                                                                    | v<br>múncia de<br>ador |
| AU<br>RÉ                                       | Tipo da Parte<br>TOR<br>U<br>Arrecadação Integrada                     | SANDRA LI<br>AÇÃO EDU                                    |                       | Nome                                                         | da Parte<br>A<br>lor Parte | Audiência                           | Bai <u>x</u> a Defini          | Procurador                                       | Cancelar   | Procurado<br>Não<br>Não<br>Movimentação | Certidão Narr                   | atória <u>C</u> it                 | Não<br>Não<br>Não<br>Procurador V        | oluntario                                  | Ações<br>SELECIONE<br>SELECIONE<br>SELECIONE<br>SELECIONE<br>SELECIONE<br>SELECIONE<br>SELECIONE<br>SELECIONE<br>SELECIONE<br>SELECIONE<br>SELECIONE<br>SELECIONE<br>SELECIONE<br>SELECIONE | enúncia de la ador     |
| AU<br>AU<br>Ações                              | Tipo da Parte<br>TOR<br>U<br>Arrecadação Integrada<br>Enviar Email Exp | SANDRA LI<br>AÇÃO EDU<br>a na Web Árvo<br>pedir Carta Ge | MA<br>CACION<br>re As | Nome<br>AL CLARETIAN,<br>ssociar Procurac<br>Situação Partes | da Parte<br>A<br>Jor Parte | <u>Audiência</u><br>M <u>o</u> vime | Baixa Defini<br>Intar Processo | Procurador<br>tiva CDAs/LEF28<br>Ordens de Consu | Cancelar I | Procurado<br>Não<br>Não<br>Movimentação | Certidão Narr<br>ermissão/Negaç | atória <u>Q</u> itr<br>ão Expressa | Procurador V<br>Não<br>Não<br>Precatório | o para outro tribunal<br>Processos Relacio | Ações<br>SELECIONE<br>SELECIONE<br>SELECIONE<br>SELECIONE<br>Sem Procurador - Re<br>Citado e sem Procur<br>Não Citado<br>Citado por Edital<br>Citado por Hora Cent                          | múncia de l<br>ador    |

Figura 2 – Página de Consulta Processual: coluna Ações

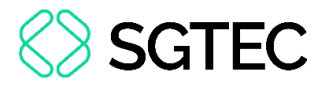

Nesta versão, foi adicionado o item REMOVER opção cadastrada, que permite retirar a seleção feita anteriormente, deixando o campo sem informação.

| Gerenciamento de                                                                                                    | Procuradores de Partes                                                                            |                                                                                                    |                                                                 |                                                                   | <u>Adicionar</u> <u>Voltar</u>                    |  |  |  |  |  |  |  |
|----------------------------------------------------------------------------------------------------|---------------------------------------------------------------------------------------------------|----------------------------------------------------------------------------------------------------|-----------------------------------------------------------------|-------------------------------------------------------------------|---------------------------------------------------|--|--|--|--|--|--|--|
| 20248190078                                                                                                    |                                                                                                   |                                                                                                    |                                                                 |                                                                   |                                                   |  |  |  |  |  |  |  |
| Atenção Para associar um procurador a mais de uma parte, selecione as partes desejadas e clique no botao 'Adicionar'. |                                                                                                   |                                                                                                    |                                                                 |                                                                   |                                                   |  |  |  |  |  |  |  |
| Partes do processo e seus proc                                                                                        | suradores atuais:<br>Nome da Parte                                                                | Procurador                                                                                                | Procurador Dativo                                               | Procurador Voluntário                                             | Ações                                             |  |  |  |  |  |  |  |
| AUTOR                                                                                                    |                                                                                                   |                                                                                                    | Não                                                             | Não                                                               | SELECIONE V                                       |  |  |  |  |  |  |  |
| 🗆 RÉU                                                                                                    |                                                                                                   | CITADO E SEM PROCURADOR                                                                                   | Não                                                             | Não                                                               | Citado e sem Procurador V                         |  |  |  |  |  |  |  |
| SELECIONE<br>Sem Procurador - Renúncia de<br>Citado e sem Procurador                                                  |                                                                                                   |                                                                                                    |                                                                 |                                                                   |                                                   |  |  |  |  |  |  |  |
| Arrecadação Integrada                                                                                                 | na Web Árvore Associar Proc <u>u</u> rador Parte Audiência                                        | Baixa Definitiva CDAs/LEF28 Cancelar Movin                                                                | nentação Certidão Narratória                                    | Citar Declinação para outro tribunal                              | Não Citado<br>Citado por Edital                   |  |  |  |  |  |  |  |
| Enviar Email Exp                                                                                                    | edir Carta Gerenciar Situação Partes Ințimar Movime<br>Redistribuição Remessa STF Remessa TJRJ Re | ntar Processo Ordens de Consulta/Restrição <u>P</u> e<br>equisição Un. Externa Retificar Autuação Suscita | rícia Permissão/Negação Expre<br>r Conflito no TJRJ Temas Repet | ssa Precatório Processos Relacion<br>tivos Traslado de Documentos | Citado por Hora Certa<br>REMOVER Opção Cadastrada |  |  |  |  |  |  |  |

Figura 3 – Nova opção "REMOVER Opção Cadastrada, na coluna Ações

#### 2.2 Suspensão de Prazo

Foram implementadas melhorias na Tela de Suspensão de Prazo, incluindo o ajuste dos filtros de Localidade e Órgão para que retornem as suspensões aplicadas a todos os órgãos, a adição de uma opção para limpar os filtros e a alteração do texto do botão "Listar" para "Consultar".

| suspensão de prazo<br>Gerenciamento de Feriados e<br>Suspensão de Prazo | Sı  | Ispensão d               | e Prazo    |                   |                                            |          |                                   | Novo | Listar Excluídos                      | Imp <u>r</u> imir                           | Consultar              | ⑦<br>Limpar ⊻oltar   |
|-------------------------------------------------------------------------|-----|--------------------------|------------|-------------------|--------------------------------------------|----------|-----------------------------------|------|---------------------------------------|---------------------------------------------|------------------------|----------------------|
|                                                                         | Tip | o de Suspensão:<br>odos  |            | ~                 | Data inicial da s <u>u</u> spens           | são:     | Data fi <u>n</u> al da suspensão: | 12-  |                                       |                                             |                        |                      |
|                                                                         | Loc | <u>a</u> lidade:<br>odos |            | ~                 | Órgão:                                     | · · · ·  |                                   |      |                                       |                                             |                        |                      |
|                                                                         |     |                          |            |                   |                                            |          |                                   |      |                                       | Lista de Sus                                | spensões de P          | Prazo (8 registros): |
|                                                                         |     | Data Inicial             | Data Final | \$                | Órgão                                      | Entidade | Competência                       | a    | \$ Tipo                               | <ul> <li>Exclui</li> <li>urgente</li> </ul> | Inclusão               | Ações                |
|                                                                         |     | 18/03/2025               | 19/03/2025 | TODOS             | OS ÓRGÃOS                                  |          |                                   |      | SUSPENSÃO DE<br>PRAZOS                | Não                                         | 18/03/2025<br>17:38:48 | 4) 🗐 🥑               |
|                                                                         |     | 20/12/2024               | 20/01/2025 | TODOS             | OS ÓRGÃOS                                  |          |                                   |      | RECESSO                               | Sim                                         | 04/09/2024<br>12:05:52 | 4 🗊 🥩                |
|                                                                         |     | 13/10/2024               | 13/10/2024 | Central<br>Comarc | de Dívida Ativa da<br>a de Duque de Caxias |          |                                   |      | SUSPENSÃO DE<br>PRAZOS<br>PROCESSUAIS | Não                                         | 11/10/2024<br>17:19:58 | 5 🖬 🏟                |
|                                                                         |     | 12/10/2024               | 12/10/2024 | TODOS             | DS ÓRGÃOS                                  |          |                                   |      | SUSPENSÃO DE<br>PRAZOS<br>PROCESSUAIS | Não                                         | 11/10/2024<br>17:13:15 | V 🗉 😼                |

Figura 4 – Tela Suspensão de Prazo

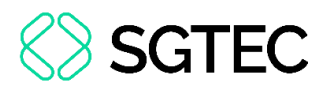

## 2.3 Alterações para intimação via DJEN

Atendendo a Resolução CNJ 569/2024, a partir da versão 9.13 do eproc, as intimações passam a ser enviadas para o Diário de Justiça Eletrônico Nacional (DJEN), nos casos em que não for previsto o envio ao Domicílio Judicial Eletrônico (DJE) e acontecerá quando um dos eventos abaixo for selecionado:

| Ir | itimação Eletrônica                                                                   |                      |                                           |
|----|---------------------------------------------------------------------------------------|----------------------|-------------------------------------------|
| F  | r <mark>referências</mark><br>r <u>r</u> eferência:                                   | Listar <u>T</u> odos | 🤶 Salyar Nova Preferência                 |
|    | Evento de citação/intimação:                                                          |                      |                                           |
|    |                                                                                       | ~                    | Olossário                                 |
|    |                                                                                       |                      |                                           |
| 1  | Expedida/certificada a intimação eletrônica                                           |                      | E29 Cancelar Movimentação Certidão N      |
|    | Expedida/certificada a intimação eletrônica - Acordo Homologado                       |                      | Ordens de Consulta/Restrição Perícia E    |
|    | Expedida/certificada a intimação eletrônica - Audiência                               |                      | icar Autuação Suscitar Conflito no T.IR.I |
| L  | Expedida/certificada a intimação eletrônica - Contrarrazões                           |                      |                                           |
|    | Expedida/certificada a intimação eletrônica - Despacho/Decisão                        |                      |                                           |
|    | Expedida/certificada a intimação eletrônica - Despacho/Decisão - SITUAÇÃO DE URGÊNCIA |                      |                                           |
|    | Expedida/certificada a intimação eletrônica - Laudo                                   |                      |                                           |
|    | Expedida/certificada a intimação eletrônica - Laudo Complementar                      |                      |                                           |
|    | Expedida/certificada a intimação eletrônica - Perito                                  |                      |                                           |
|    | Expedida/certificada a intimação eletrônica - Requisição de Pagamento                 |                      |                                           |
|    | Expedida/certificada a intimação eletrônica - Sentença                                |                      |                                           |
|    | Expedida/certificada a intimação eletrônica - Vista ao MP para Parecer                |                      |                                           |
|    | Expedição de Carta pelo Correio - intimação                                           |                      |                                           |
|    | Expedida/certificada a intimação - Publicação no Diário Eletrônico                    |                      |                                           |
|    | Intimação por Edital                                                                  |                      |                                           |
|    | Intimado em audiência                                                                 |                      |                                           |
|    | Intimado em Secretaria                                                                |                      |                                           |
|    | Juntada de Carta pelo Correio - Comprovante de entrega                                |                      |                                           |
|    | Juntada de certidão - aberto prazo art. 334 CPC                                       |                      |                                           |
|    | REQUISIÇÃO PARA UNIDADE EXTERNA                                                       |                      |                                           |
|    | Expedida/Certificada a intimação Eletrônica - Requisição de pagamento BB              |                      |                                           |
|    | Intimação Eletrônica - Expedida/Certificada - Requisição                              |                      |                                           |

Figura 5 – Eventos de intimação

- Expedida/certificada a intimação eletrônica
- Expedida/certificada a intimação eletrônica Acordo Homologado
- Expedida/certificada a intimação eletrônica Audiência
- Expedida/certificada a intimação eletrônica Contrarrazões
- Expedida/certificada a intimação eletrônica Despacho/Decisão

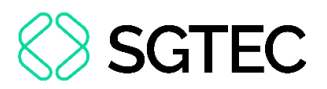

- Expedida/certificada a intimação eletrônica Despacho/Decisão SITUAÇÃO
   DE URGÊNCIA
- Expedida/certificada a intimação eletrônica Laudo
- Expedida/certificada a intimação eletrônica Laudo Complementar
- Expedida/certificada a intimação eletrônica Perito
- Expedida/certificada a intimação eletrônica Requisição de Pagamento
- Expedida/certificada a intimação eletrônica Sentença
- Expedida/certificada a intimação eletrônica Vista ao MP para Parecer

Além da regra acima, o sistema também verifica se a parte destinatária possui procurador com OAB válida para envio ao DJEN e só envia por este meio quando existir.

Nos casos em que a parte for uma entidade, seja do polo ativo, passivo ou interessado, a intimação <u>não é</u> encaminhada ao DJEN, seguirá via portal do eproc.

O fluxo de intimação possui dois caminhos possíveis, conforme informações a seguir:

 <u>Na intimação foi relacionado um único evento que contém um dos tipos de</u> documentos internos habilitados para envio ao DJEN:

Comportamento: O conteúdo do documento anexado ao evento indicado (ou o dispositivo, no caso das sentenças), será enviado ao DJEN.

 <u>Na intimação foi relacionado mais de um evento ou algum evento que não</u> tenha documento interno habilitado para envio ao DJEN:

Comportamento: O sistema lançará o evento "Ato ordinatório praticado -Documento encaminhado à disponibilização no Diário Eletrônico", anexando ao evento um documento de ato ordinatório, cujo conteúdo será gerado de

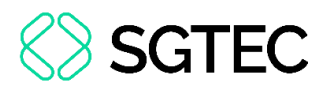

forma automática pelo sistema fazendo referência ao(s) evento(s) relacionado(s) na comunicação.

OBSERVAÇÃO: Documentos internos habilitados para envio ao DJEN:
 Primeira Instância - Despacho/Decisão, Sentença, Ato Ordinatório e Acórdão (Turmas Recursais)
 Segunda Instância - Despacho/Decisão, Decisão Monocrática, Ato Ordinatório e Acórdão

Nos dois casos, a informação do envio será incluída no complemento dos eventos de intimação, à medida que o status for atualizando.

#### Exemplo Caso 01:

| 12  | 27/03/2025<br>19:50:51 | Publicado no DJEN - no dia 27/03/2025 - Refer. ao Evento: 7<br>(AUTOR -                                                                                                    |   |
|-----|------------------------|----------------------------------------------------------------------------------------------------|---|
| 11  | 27/03/2025<br>19:28:45 | Disponibilizado no DJEN - no dia 27/03/2025 - Refer. ao Evento: 7<br>(AUTOR -                                                                                                    |   |
| 7 🔎 | 27/03/2025<br>17:30:08 | Expedida/certificada a intimação eletrônica<br>Refer. ao Evento 1<br>(AUTOR -<br>Prazo: 10 dias Status:ABERTO<br>Data inicial da contagem do prazo: 28/03/2025 00:00:00<br>Data final: 10/04/2025 23:59:59 | 9 |

Figura 6 – Informações de publicação no DJEN

#### Exemplo Caso 02:

| 숬 | Evento | Data/Hora              | Descrição                                                                                                    | Usuário | Documentos |
|---|--------|------------------------|----------------------------------------------------------------------------------------------------|---------|------------|
|   | 12     | 27/03/2025<br>19:50:51 | Publicado no DJEN - no dia 27/03/2025 - Refer. ao Evento: 7<br>(AUTOR -                                                                                                    | secde   |            |
|   | 11     | 27/03/2025<br>19:28:45 | Disponibilizado no DJEN - no dia 27/03/2025 - Refer. ao Evento: 7<br>(AUTOR -                                                                                                    | secde   |            |
|   | 8      | 27/03/2025<br>18:12:08 | Ato ordinatório praticado Documento encaminhado à disponibilização no<br>Diário Eletrônico<br>- no dia 28/03/2025 - Refer. ao Evento: 7<br>(AUTOR -                                         | SECJE   | ATOORD1    |
|   | 7 🔎    | 27/03/2025<br>17:30:08 | Expedida/certificada a intimação eletrônica Refer. ao Evento 1 (AUTOR - Prazo: 10 dias Status:ABERTO Data inicial da contagem do prazo: 28/03/2025 00:00:00 Data final: 10/04/2025 23:59:59 |         |            |

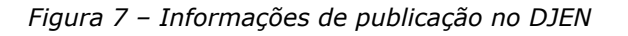

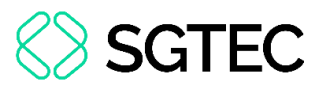

Os eventos abaixo serão lançados apenas uma vez para todas as intimações feitas em um mesmo momento (grupo de eventos de intimação):

- "Disponibilizado no DJ Eletrônico" (confirmação da disponibilização);
- "Publicado no DJ Eletrônico" (confirmação da publicação);
- "Ato ordinatório praticado Documento encaminhado à disponibilização no Diário Eletrônico" (Comportamento 2).

O complemento dos eventos "Disponibilizado no DJ Eletrônico" e "Publicado no DJ Eletrônico" terá a data (da disponibilização ou publicação) e a referência aos eventos de intimação.

| 숬 | Evento | Data/Hora              | Descrição                                                               | Usuário |
|---|--------|------------------------|-------------------------------------------------------------------------|---------|
|   | 13     | 28/03/2025<br>02:30:02 | Publicado no DJEN - no dia 28/03/2025 - Refer. ao Evento: 7<br>(AUTOR - | secde   |

Figura 8 – Evento de publicação com complementos

Outras regras da intimação via Diário de Justiça Eletrônico Nacional:

- Nos processos com sigilo, o nome da parte será exibido apenas com "Sigilo" e o texto publicado será "Processo sigiloso - Para visualização do documento, consulte os autos digitais.";
- Se o advogado peticionar antes da confirmação da publicação, fechando o prazo, quando for confirmada a publicação via DJEN, <u>o prazo não será aberto;</u>
- Nas intimações via DJEN, não fica disponível a possibilidade de abertura do prazo, através do portal do eproc, de forma manual pelo advogado.

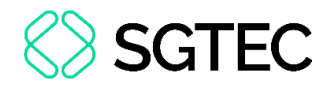

ATENÇÃO: O cancelamento de intimações (exclusão de eventos) só será possível enquanto o envio ao DJEN não tiver acontecido. Ao cancelar a intimação, o item será retirado da fila.

A visualização da publicação pode ser realizada no <u>Diário de Justiça Eletrônico</u> <u>Nacional</u>, abaixo segue um exemplo de intimação publicada:

|                                     | nicações<br>ssuais                                                               |                                                                                                    | • |
|-------------------------------------|----------------------------------------------------------------------------------|----------------------------------------------------------------------------------------------------|---|
| Teor da comunicação                 | tjrj 2                                                                           |                                                                                                    |   |
| TJRJ - Tribunal de Justiça do Rio τ | Processo 2024.8.19.0                                                             | 037<br>^ PROCEDIMENTO COMUM Nº 2024.8.19.0037/RJ                                                                                               | : |
| Todos os órgãos 🔹                   | Comarca de Nova Friburgo<br>Data de disponibilização:<br>28/03/2025              | RELATOR :<br>AUTOR :<br>ADVOGADO(A) :<br>ADVOGADO(A) :                                                                                         |   |
| Todos os meios *                    | Tipo de comunicação: Intimação<br>Meio: Diário de Justiça Eletrônico<br>Nacional | ATO ORDINATÓRIO                                                                                                    |   |
| Data inicial<br>28/03/20%           | Inteiro teor: Clique aqui<br>Parte(s)                                            | Intimação realizada no sistema eproc.<br>O ato refere-se ao seguinte evento:<br>Evento 1 - 10/12/2024 - Distribuído por sorteio (NFRDIVATIV1J) |   |
| Nº de processo<br>.2024.8.19.0037   | å                                                                                |                                                                                                    |   |

Figura 9 – Publicação no DJEN

#### 2.3.1 Identificação dos meios de intimação

Com o objetivo de facilitar a identificação do meio utilizado na intimação, seguem abaixo alguns exemplos de eventos, cada um realizado de uma forma.

Intimação via Diário de Justiça Eletrônico Nacional (DJEN): enquanto está aguardando o envio é exibida a informação que a comunicação será via DJEN.

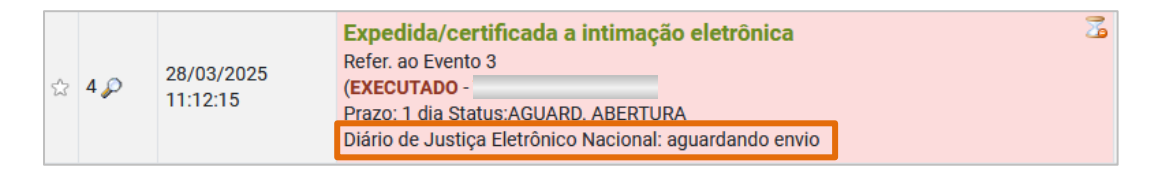

Figura 10 – Intimação aguardando envio ao DJEN

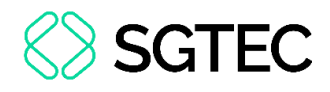

**OBSERVAÇÃO:** Após a disponibilização, a informação do DJEN não é mais exibida no evento da intimação e a identificação do meio será através dos eventos de disponibilização e publicação.

| 22 🔎                                  | 28/03/2025<br>13:54:15 | Expedida/certificada a intimação eletrônica - Despacho/Decisão<br>Refer. ao Evento 18<br>(EXECUTADO -<br>Prazo: 15 dias Status:AGUARD. ABERTURA | 2 |  |  |  |  |  |  |
|---------------------------------------|------------------------|----------------------------------------------------------------------------------------------------|---|--|--|--|--|--|--|
| Figura 11 – Intimação enviada ao DJEN |                        |                                                                                                    |   |  |  |  |  |  |  |

#### Intimação via Domicílio Judicial Eletrônico (DJE)

| $\sim$ | 6 🔎 | 28/03/2025<br>13:03:46 | Expedida/certificada a intimação eletrônica       3         Refer. ao Evento 3       (EXECUTADO -         Prazo: 5 dias Status:AGUARD. ABERTURA       Domicílio Judicial Eletrônico: Enviando |
|--------|-----|------------------------|----------------------------------------------------------------------------------------------------|
|--------|-----|------------------------|----------------------------------------------------------------------------------------------------|

Figura 12 – Intimação via Domicílio Eletrônico

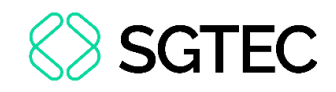

## 2.4 Automatizar Tramitação Processual (ATP) 2.4.1 Inclusão de usuário da automatização nos campos "Executante da ação" e "Assinante efetivo", na Minuta Área de Trabalho

Agora, nos campos **Executante da Ação** e **Assinante Efetivo**, na área de trabalho de minuta, foi incluído o usuário da automatização [AUTOMATIZAÇÃO DE LOCALIZADORES – secautloc].

| área de trabalho                           | Minuta Área de Trabalho                                          |                                                        | 0                                                           |
|--------------------------------------------|------------------------------------------------------------------|--------------------------------------------------------|-------------------------------------------------------------|
| Central de Cálculos e Custas Judiciais 🛛 👻 |                                                                  |                                                        | Consultar Limpar Filtros Gerar Planilha Eechar              |
| Minutas 🔺                                  | Filtros                                                          | Listar Iodos  🤶                                        | Tipo paginação: 26 minutas por página 👻                     |
| Área de Trabalho                           | □ Filtros básicos                                                |                                                        |                                                             |
|                                            | Conteúdo:                                                        |                                                        | 0                                                           |
|                                            | Orgão proprietário: Selecionar                                   | Usuário criador:                                       | Tipo documento:                                             |
|                                            |                                                                  | · · · ·                                                |                                                             |
|                                            | Status:                                                          | ocalizador:                                            |                                                             |
|                                            | Manter área de filtros hásicos ferbada                           | Louinzadori                                            | E 0 00 C                                                    |
|                                            |                                                                  |                                                        |                                                             |
|                                            | Descrição:                                                       | Assinante indicado: Listar Todos                       | Assinante efetivo: AUTOMATIZAÇÃO DE LOCALIZADO Listar Todos |
|                                            | Lembrete:                                                        | Data criação:                                          | Destinatário da                                             |
|                                            | Sinilo                                                           | Cod documentor                                         | devolução:                                                  |
|                                            | ∽ Minutas Bloqueadas                                             |                                                        | Lote.                                                       |
|                                            | Não listar minutas bloqueadas O Listar também minutas bloqueadas | Precedente relevante                                   |                                                             |
|                                            | C Listar somente minutas bloqueadas                              |                                                        |                                                             |
|                                            | Classificação:                                                   | -                                                      | E O OU 🖲                                                    |
|                                            | Conteúdo origem:                                                 |                                                        | A & A X                                                     |
|                                            | Histórico da 🗸                                                   | Executante da AUTOMATIZAÇÃO DE LOCALIZADO Listar Todos | Data da ação:                                               |
|                                            | Manter área de filtros avancados minuta fechada                  | ayao.                                                  |                                                             |
|                                            | ■ Filtros processo                                               |                                                        |                                                             |
|                                            |                                                                  | A Charles Tester                                       |                                                             |

Figura 13 – Minuta Área de Trabalho: inclusão de usuário AUTOMATIZAÇÃO DE LOCALIZADORES-secatuloc

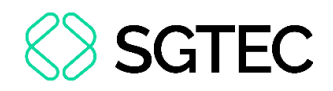

### 2.5 Exclusão automática da etiqueta Réu Revel com inclusão da DPE como Representante da Parte (1G/2G)

A etiqueta **Réu Revel** será excluída automaticamente sempre que a Defensoria Pública (DPE) for incluída como representante da parte no Processo.

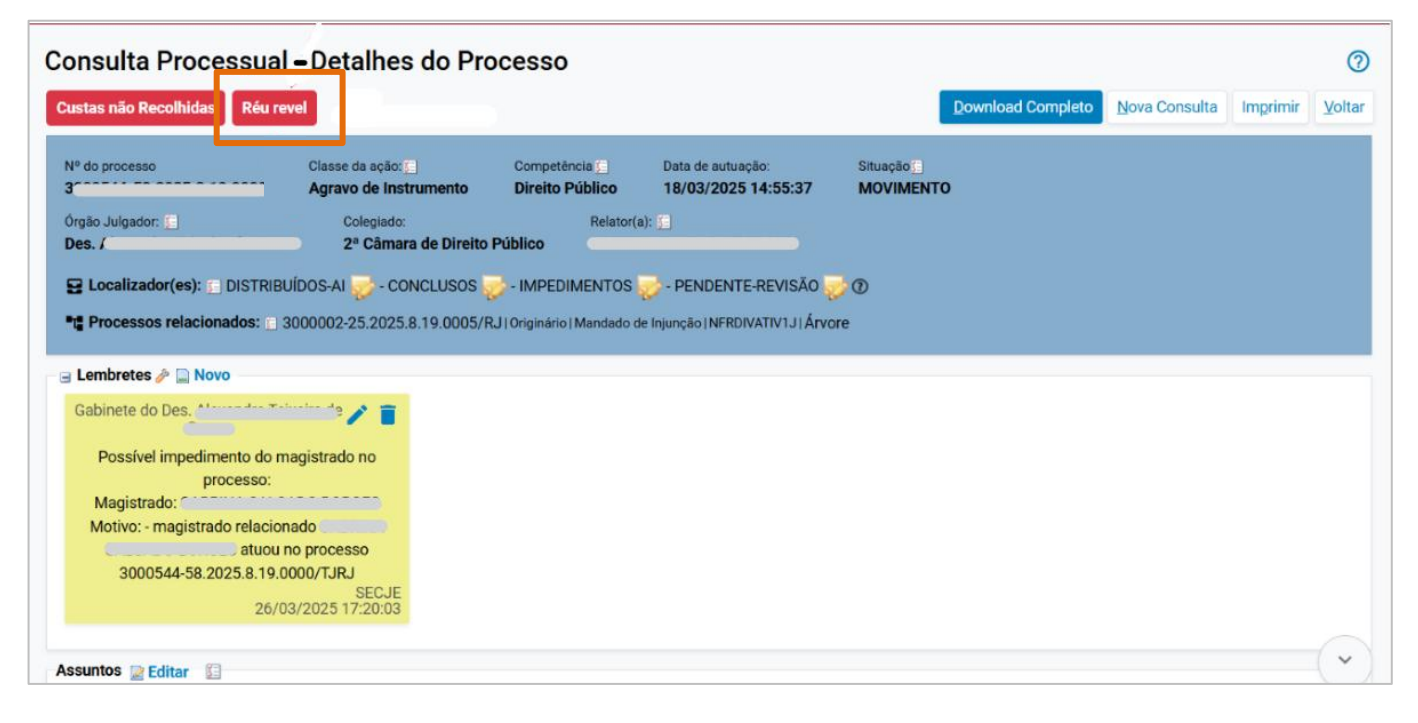

Figura 14 – Etiqueta de Réu revel na tela de Consulta Processual

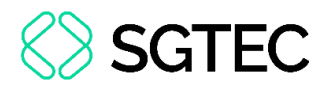

#### 2.6 Processos com Prazos alterados por Suspensão

Nesta versão, foram criados filtros que possibilitam a pesquisa dos processos afetados pela suspensão e incluída a coluna Órgão ao relatório.

Ao acessar o menu Gerenciamento de Feriados e Suspensões>Suspensão de Prazo, na coluna Ações é exibido o ícone de Processos com prazos alterados por esta Suspensão:

| Su   | spensão d     | le Prazo   |         |                                |          |                                 |      |                        |                       |                        |            | 0              |
|------|---------------|------------|---------|--------------------------------|----------|---------------------------------|------|------------------------|-----------------------|------------------------|------------|----------------|
|      |               |            |         |                                |          |                                 | Novo | Listar Excluídos       | Imp <u>r</u> imir     | Consultar I            | impar      | Voltar         |
| Tipo | de Suspensão: |            |         | Data inicial da s <u>u</u> spe | nsão:    | Data fi <u>n</u> al da suspensã | io:  |                        |                       |                        |            |                |
| Тс   | odos          |            | ~       |                                | 12-      |                                 |      | 12.5                   |                       |                        |            |                |
| Loca | alidade:      |            |         | Órgão:                         |          |                                 |      |                        |                       |                        |            |                |
| Тс   | Todos 🗸       |            | ~       |                                | ~        |                                 |      |                        |                       |                        |            |                |
|      |               |            |         |                                |          |                                 |      |                        | Lista de Sus          | pensões de Pr          | azo (8 re  | egistros):     |
| ✓    | Data Inicial  | Data Final | ÷       | Órgão                          | Entidade | Competênc                       | ia   | \$ Tipo                | ▲ Exclui<br>▼ urgente | + Inclusão             | Aç         | ões            |
|      | 18/03/2025    | 19/03/2025 | TODOS   | OS ÓRGÃOS                      |          |                                 |      | SUSPENSÃO DE<br>PRAZOS | Não                   | 18/03/2025<br>17:38:48 | 4          | II 👩           |
|      | 20/12/2024    | 20/01/2025 | TODOS   | OS ÓRGÃOS                      |          |                                 |      | RECESSO                | Sim                   | 04/00/2024<br>12:05:52 | ٤          |                |
|      |               |            | Central | de Dívida Ativa da             |          |                                 |      | SUSPENSÃO DE           | Processos             | com prazos altera      | ados por e | esta Suspensão |

Figura 15 – Tela Suspensão de Prazo

Ao clicar no ícone mencionado, será aberta a tela de **Processos com prazos alterados por Suspensão**, exibindo os novos filtros e a coluna Órgão, agora presente no relatório.

| esquisar no Menu (Alt + m)<br>enu Textual<br>recadação Integrada na Web | Pro   | cessos cor                          | n praz | os altera   | dos por Suspensão                                               |                                  |                                 |                                  |                           | Pesquisar Li                 | <b>⊘</b><br>mpar <u>V</u> oltar |  |
|-------------------------------------------------------------------------|-------|-------------------------------------|--------|-------------|-----------------------------------------------------------------|----------------------------------|---------------------------------|----------------------------------|---------------------------|------------------------------|---------------------------------|--|
| Associar Assistente ao Advogado                                         | Info  | ormações do Pro                     | cesso  |             |                                                                 |                                  |                                 |                                  |                           |                              |                                 |  |
| Audiência 🔫                                                             | Tip   | Tipo Suspensão: SUSPENSÃO DE PRAZOS |        | Localidade: | Localidade: Órgão:                                              |                                  | Número do Processo: Processado: |                                  |                           |                              |                                 |  |
| Autoridade -                                                            | - Iní | cio: 18/03/2025                     |        |             | Todos                                                           | •                                | ~                               | ~ Selecie                        |                           |                              | ne v                            |  |
| Bloqueios por Taxa de Acesso                                            | FI    | iai: 19/03/2025                     |        |             |                                                                 |                                  |                                 | Lista                            | de Processos com          | prazos alterad               | os (5 registros):               |  |
| Cálculos de Débitos Judiciais                                           |       |                                     |        |             | <b>0</b> -1-                                                    | <ul> <li>Início Prazo</li> </ul> | <ul> <li>Final Prazo</li> </ul> | <ul> <li>Início Prazo</li> </ul> | Final Prazo               | ▲ Ag.                        | • Proceeds                      |  |
| Cálculos Judiciais                                                      | •     | Processo                            | ₽razo  |             | Orgao                                                           | <ul> <li>Anterior</li> </ul>     | <ul> <li>Anterior</li> </ul>    | <ul> <li>Atual</li> </ul>        | <ul> <li>Atual</li> </ul> | <ul> <li>Abertura</li> </ul> |                                 |  |
| Carregar Partes Ação Coletiva                                           |       | 3000006-                            | 120    | 2           | Juízo da Central de Dívida Ativa da<br>Comarca de Saquarema     | 05/09/2024<br>00:00:00           | 27/03/2025<br>23:59:59          | 05/09/2024<br>00:00:00           | 31/03/2025<br>23:59:59    | Não                          | Sim                             |  |
| Central de Cálculos e Custas Judiciais  Consulta Processual             |       | 5000125-                            | 60     | 3           | Juízo da Central de Dívida Ativa da<br>Comarca de Nova Friburgo | 21/01/2025<br>00:00:00           | 14/04/2025<br>23:59:59          | 21/01/2025<br>00:00:00           | 16/04/2025<br>23:59:59    | Não                          | Sim                             |  |
| Convênios PJERJ<br>Cronograma de Versões                                |       | 5000181-                            | 120    | 3           | Juízo da Central de Dívida Ativa da<br>Comarca de Nova Friburgo | 05/09/2024<br>00:00:00           | 27/03/2025<br>23:59:59          | 05/09/2024<br>00:00:00           | 31/03/2025<br>23:59:59    | Não                          | Sim                             |  |
| DataJUD •                                                               |       | 5000182-                            | 120    | 4           | Juízo da Central de Dívida Ativa da<br>Comarca de Nova Friburgo | 17/09/2024<br>00:00:00           | 08/04/2025<br>23:59:59          | 17/09/2024<br>00:00:00           | 10/04/2025<br>23:59:59    | Não                          | Sim                             |  |
| Diagnósticos Gerenciamento da Procuradoria                              |       | 5000182-                            | 120    | 5           | Juízo da Central de Dívida Ativa da<br>Comarca de Nova Friburgo | 05/09/2024<br>00:00:00           | 27/03/2025<br>23:59:59          | 05/09/2024<br>00:00:00           | 31/03/2025<br>23:59:59    | Não                          | Sim                             |  |
| Gerenciamento da Sociedade de                                           |       |                                     |        |             |                                                                 |                                  |                                 |                                  |                           |                              |                                 |  |

Figura 16 – Processos com prazos alterados por Suspensão

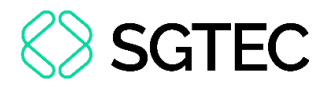

#### 2.7 Exibição de documentos inativos

A funcionalidade **Cancelar Movimentação** de um processo agora permite a consulta aos documentos que foram desativados/inativados em decorrência do cancelamento da movimentação. Isso possibilita o acesso aos documentos inativos sempre que necessário.

O procedimento de consulta de documentos desativados/inativados é refletido na tela de **Consulta Processual – Detalhes do Processo>Cancelar Movimentação**:

| Consu                                             | lta Processu                                                                    | al - Detal                                               | hes do Pr                           | ocesso                                                |                                      |                                        |                       |                        |                      |                            |                       |             | ?      |  |
|---------------------------------------------------|---------------------------------------------------------------------------------|----------------------------------------------------------|-------------------------------------|-------------------------------------------------------|--------------------------------------|----------------------------------------|-----------------------|------------------------|----------------------|----------------------------|-----------------------|-------------|--------|--|
| Opção po                                          | r Juízo 100% Digital                                                            |                                                          |                                     |                                                       |                                      |                                        |                       |                        |                      | Download Complete          | <u>N</u> ova Consulta | Imprimir    | Voltar |  |
| Nº do pro<br>3<br>Órgão Jul<br>Juízo do<br>E Loca | cesso<br>3.19.0078<br>gador: 😭<br>• Núcleo de Dívida At<br>lizador(es): 😭 PETI( | Classe da<br>Ação Civ<br>iva da Comarca<br>ÇÃO INICIAL 👳 | ação: 🗐<br>il Pública<br>a de 📩 🧧 📩 | Competência<br>Divida Ativa Municip<br>Juiz(a<br>MAGI | Data<br>al 07/0<br>: 😭<br>STRADO TE: | de autuação:<br>03/2025 11:39:4<br>STE | Situação<br>3 MOVIMEN | іто                    |                      |                            |                       |             |        |  |
| Lembrete                                          | s 🤌 📄 Novo                                                                      |                                                          |                                     |                                                       |                                      |                                        |                       |                        |                      |                            |                       |             |        |  |
| Assuntos                                          | 🛃 Editar 👔                                                                      |                                                          |                                     |                                                       |                                      |                                        |                       |                        |                      |                            |                       |             |        |  |
|                                                   | Código                                                                          |                                                          |                                     |                                                       |                                      | De                                     | scrição               |                        |                      |                            | 1                     | Principal   |        |  |
| 031231                                            | A                                                                               | usência de Cob                                           | rança Administr                     | ativa Prévia, Dívida At                               | iva, DIREITO                         | TRIBUTÁRIO                             |                       |                        |                      |                            |                       | Sim         |        |  |
| Partes e F                                        | Representantes 📄 E                                                              | ditar 🔝 🛃                                                |                                     |                                                       |                                      |                                        |                       |                        |                      |                            |                       |             |        |  |
|                                                   |                                                                                 |                                                          | AUTOR                               | 1                                                     |                                      |                                        |                       |                        |                      | RÉU                        |                       |             |        |  |
| 😰 PEDI                                            | (52 a                                                                           | 10s) (*******                                            |                                     | essoa Física                                          |                                      |                                        |                       |                        | s (~~~~~             | - Entidac                  | le                    |             |        |  |
| Hinuta                                            | is 📄 Nova 💰                                                                     |                                                          |                                     |                                                       |                                      |                                        |                       |                        |                      |                            |                       |             |        |  |
| 🛛 🗃 Inform                                        | ações Adicionais 🝃                                                              | Editar                                                   |                                     |                                                       |                                      |                                        |                       |                        |                      |                            |                       |             |        |  |
| Ações 🥜                                           |                                                                                 |                                                          |                                     |                                                       |                                      |                                        |                       |                        | _                    |                            |                       |             |        |  |
|                                                   | Arrecadação Integra                                                             | ida na Web 🛛 Á                                           | Arvore Associa                      | ar Proc <u>u</u> rador Parte                          | Audiência                            | Bai <u>x</u> a Definitiv               | a CDAs/LEF28          | Cancelar Movimentação  | Certidão N           | Varratória <u>C</u> itar [ | Declinação para out   | ro tribunal |        |  |
|                                                   | Download Complet                                                                | o Enviar Ema                                             | il Expedir Car                      | ta Gerenciar Situa                                    | ção Partes                           | In <u>t</u> imar M <u>o</u> v          | mentar Processo       | Ordens de Consulta/Res | trição <u>P</u> erío | cia Permissão/Neg          | jação Expressa 🛛 F    | Precatório  | ~      |  |

Figura 17 – Tela de Consulta Processual – Ação Cancelar Movimentação

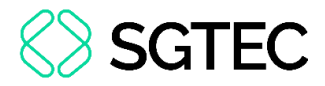

#### Na tela cancelamento da Movimentação Processual, no campo Ações, o documento

#### inativo é mostrado em vermelho:

| Cancela     | ancelamento da Movimentação Processual 📀 |                                  |                                                                |               |                                 |  |  |  |  |  |  |  |
|-------------|------------------------------------------|----------------------------------|----------------------------------------------------------------|---------------|---------------------------------|--|--|--|--|--|--|--|
|             |                                          |                                  |                                                                |               | Voltar                          |  |  |  |  |  |  |  |
| Nº Processo |                                          |                                  |                                                                |               |                                 |  |  |  |  |  |  |  |
| 3           | 190078                                   |                                  |                                                                |               |                                 |  |  |  |  |  |  |  |
| 🖃 Gerencia  | r Localizadores                          |                                  |                                                                |               |                                 |  |  |  |  |  |  |  |
| Localiza    | dores ATUAIS 🍘                           |                                  | Novo localizador:                                              |               |                                 |  |  |  |  |  |  |  |
| PETIÇÃ      | 0 - PETIÇÃO                              | Marcar todos                     | Manter o atual                                                 | ~             |                                 |  |  |  |  |  |  |  |
| ✓ Manter C  | ierenciar Localizadores Aberto           | •                                |                                                                |               | Lista do Europia (8 conjutaro): |  |  |  |  |  |  |  |
| Evento      | Data/Hora                                |                                  | Descrição                                                      | Usuário       | Ações                           |  |  |  |  |  |  |  |
| 8           | 25/03/2025 17:09:41                      | Cancelada a movimentação proce   | essual - (Evento 4 - PROCURAÇÃO - 07/03/2025 11:47:17)         |               |                                 |  |  |  |  |  |  |  |
| 7           | 25/03/2025 17:09:17                      | Desentranhado o documento - Re   | f.: Doc.: PROC 1 - Evento 4 - PROCURAÇÃO - 07/03/2025 11:47:17 | trarla maraga |                                 |  |  |  |  |  |  |  |
| 6           | 07/03/2025 12:12:32                      | Expedição de documento - GRER    | J vinculada - 6083310620087                                    |               | Documentos                      |  |  |  |  |  |  |  |
| 5           | 07/03/2025 12:12:32                      | PETIÇÃO                          |                                                                |               | Documentos                      |  |  |  |  |  |  |  |
| 4           | 07/03/2025 11:47:17                      | PROCURAÇÃO - PEDRO C             | ٠, ٩)                                                          |               | Documentos                      |  |  |  |  |  |  |  |
| 3           | 07/03/2025 11:39:45                      | Expedição de documento - GRER.   | J vinculada - 6083310610004                                    |               | Documentos                      |  |  |  |  |  |  |  |
| 2           | 07/03/2025 11:39:44                      | Autos incluídos no Juízo 100% Di | qital                                                          | karla maraaa  | 1                               |  |  |  |  |  |  |  |

Figura 18 – Cancelamento da Movimentação Processual

#### Ao clicar no documento, este é disponibilizado para visualização:

| Documentos do evento 4 - 3000133-72.2025.8.19.0078                                                                                          |       |   |  |  |  |  |  |  |  |
|----------------------------------------------------------------------------------------------------|-------|---|--|--|--|--|--|--|--|
| Evento:<br>07/03/2025 11:47:17 PETIÇÃO PROTOCOLADA JUNTADA PROCURAÇÃO PEDRO CARDOSO (KARLA.MORAES - KARLA LURASCHY DE MORAES DO NASCIMENTO) |       |   |  |  |  |  |  |  |  |
| Lista de Documentos (1 registro):                                                                                                    |       |   |  |  |  |  |  |  |  |
| Documentos                                                                                                    | Ações |   |  |  |  |  |  |  |  |
| PROC 1                                                                                                    |       |   |  |  |  |  |  |  |  |
|                                                                                                    |       | 1 |  |  |  |  |  |  |  |

Figura 19 – Documento inativo disponível para visualização

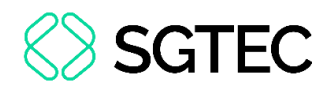

### 2.8 Redistribuição – Retorna Autos (1G/2G)

Na funcionalidade de **Redistribuição** de um processo, ao utilizar a opção **Retorna Autos** com o motivo **Recusa de Prevenção / Dependência / Competência**, é possível que o processo, ao ser redistribuído, retorne à comarca de origem e reassuma a competência original, caso esta tenha sido modificada na primeira redistribuição. Além disso, o sistema registra corretamente o evento, incluindo o motivo completo da devolução.

| Parte  | es e Repre                                                                                                    | esentantes 📰 💋                                                                  |                       |            |                   |                   |         |                 |            |                                   |   |
|--------|----------------------------------------------------------------------------------------------------|---------------------------------------------------------------------------------|-----------------------|------------|-------------------|-------------------|---------|-----------------|------------|-----------------------------------|---|
|        |                                                                                                    |                                                                                 | EXEQUENTE             |            |                   |                   |         |                 | EX         | ECUTADO                           |   |
| 5      | PEDRO 🔵                                                                                                    | (52 ano                                                                         | s) ( 💿 🗸              | ) - Pessoa | a Física          |                   | E MUN   | ICIPIO DE       |            | ) - Entidade                      |   |
| • M    | linutas 📘                                                                                                    | Nova 📀                                                                          |                       |            |                   |                   |         |                 |            |                                   |   |
| - ∎ In | formaçõe                                                                                                    | es Adicionais                                                                   |                       |            |                   |                   |         |                 |            |                                   |   |
| Açõe   | es 🤌                                                                                                    |                                                                                 |                       |            |                   |                   |         |                 |            |                                   |   |
|        |                                                                                                    | Arrecad                                                                         | ação Integrada na Web | Árvore     | <u>A</u> udiência | Certidão para Exe | ecuções | Movimentar Proc | Precatório | Traslado de Documentos            |   |
| Ever   | ntos                                                                                                    |                                                                                 |                       |            |                   |                   |         |                 |            | ▼ Filtros ▼ Pesquisar nos eventos | Q |
| *      | Evento                                                                                                    | Data/Hora                                                                       |                       |            | Descriç           | ão                |         | Usu             | ário       | Documentos                        |   |
|        | 9 🔎                                                                                                    | 26/03/2025<br>17:40:26                                                          | Conclusos para de     | ecisão/de  | espacho           |                   |         | secaut<br>¢°    | oloc       |                                   |   |
|        | 8 24/03/2025<br>15:27:18 Redistribuído por prevenção em razão de recusa de<br>prevenção/dependência/competência<br>- (de NFRDIVATIV1J para NIGDIVATIV1J) |                                                                                 |                       |            |                   |                   |         | _               |            |                                   |   |
|        | 7 24/03/2025<br>15:27:18 Alterado o assunto processual                                                                                                   |                                                                                 |                       |            |                   |                   |         |                 |            |                                   |   |
|        |                                                                                                    | 21/03/2025<br>16:58:03 Redistribuído por sorteio - (NIGDIVATIV1J para NFRDIVATI |                       |            |                   |                   |         |                 |            |                                   |   |
|        | 6                                                                                                    | 16:58:03                                                                        | Redistribuído por     | sorteio -  | (NIGDIVATI)       | /1J para NFRDIVAT | IV1J)   |                 |            |                                   |   |

Figura 20 – Processo redistribuído para a comarca de origem e evento lançado.

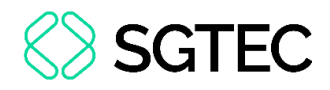

#### 2.9 Relatórios

#### 2.9.1 Inclusão de filtros de Remessa Ativa no Relatório Geral (1G/2G)

A nova opção de filtro no Relatório Geral, permite a **filtragem de processos com Remessa Ativa para outros órgãos**. Caso essa opção seja marcada como "**Sim**", um novo filtro é habilitado para selecionar o **Órgão Destino Remessa Ativa**.

| Relatório Geral de Processos                                           |                                               | 0                                                                            |
|------------------------------------------------------------------------|-----------------------------------------------|------------------------------------------------------------------------------|
| Preferências ≔ + Listar todos                                          |                                               | Consultar Nova pesquisa                                                      |
| Critérios de pesquisa                                                  |                                               | Colunas visíveis                                                             |
| Geral                                                                  |                                               | Classe/Assunto                                                               |
| Autuação Órgão/Juízo                                                   | Competência Rito Processo                     | Classe Listar todos Classe do processo Listar     Pesquisar originário todos |
| L Inicial                                                              |                                               | Pesquisar                                                                    |
| Localizador Listar todos Operação (2) Processo relacionado             | D Lista de processos Anexo Fisico             | - Assunto Listar todos                                                       |
|                                                                        | Selectore                                     | Pesquisar                                                                    |
| Informação Listar Nível de Sigilo do Processo                          | Conteúdo do Lembrete Minutas pendentes de jur | ntada                                                                        |
| complementar todos Selecione +                                         | Selecione                                     | * Valores                                                                    |
| Pesquisar                                                              |                                               | Valor da causa mínimo (R\$) Valor da causa máximo (R\$)                      |
| Situação há mais de (dias):                                            | Sem movimentação nos Prazo                    |                                                                              |
| Selecione -                                                            | últimos (dias): Selecione                     | RPV/Precatório Abertura de Conta                                             |
|                                                                        |                                               | Selecione • Inicial II Final III                                             |
| Digito de Distribuição do Processso ② Remessa Ativa<br>Nada calcalando | Orgão Destino Remessa Ativa                   | Grupo Status da CDA Operação                                                 |
| Sim                                                                    |                                               | Selecione - OU CE                                                            |
|                                                                        | J                                             | Status da CDA Listar todos                                                   |

Figura 21 - Relatório Geral de Processos: filtros de Remessa Ativa

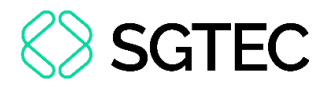

#### 2.9.2 Novos filtros e colunas no Relatório Geral 2G

Foram incluídos novos filtros e opções de colunas no Relatório Geral do 2G, permitindo a filtragem e a personalização das colunas visíveis para os campos **Colegiado** e **Localidade de Origem**.

| ☰ 🌒 TJRJ Gab.Des/ 🗢                                                                                          |                                                                                                 | Nº de proce                                             | sso Q B                                                                                                    |
|----------------------------------------------------------------------------------------------------|-------------------------------------------------------------------------------------------------|---------------------------------------------------------|----------------------------------------------------------------------------------------------------|
| Relatório Geral de Processos                                                                                 |                                                                                                 |                                                         |                                                                                                    |
| Preferências := + Listar todo<br>Pesquisar                                                                   | s<br>]                                                                                          |                                                         |                                                                                                    |
| Ceral Autuação Órgão/Juízo Co Inicial Cocalizador Listar todos Operação Processo relacionado Pesquisar O O U | Lista de processos     Anexo Físico       Seleciona     Selecione       Selecione     Selecione | Classe/Assunto<br>Classe Listar todos<br>Pesquisar      | Colunas visiveis     Processo     Autuação     Nº Dias Situação     Situação     Situação     Sigilo     Clasce |
| Informação Listar Nivel de Sigilo do Processo<br>complementar todos Selecione ~                              | Conteúdo do Lembrete     Minutas pendentes de juntada       Selecione     ~                     | Valores<br>Valor da causa mínimo (R\$) Valor d          | <ul> <li>Chaste</li> <li>Localizador</li> <li>Último Evento</li> <li>data/Hora</li> </ul>                       |
| Situação Situação há mais de (dias):<br>Selecione •<br>Digito de Distribuição do Processso ⑦ Remessa Ativa   | Sem movimentação nos últimos Prazo<br>(dias): Selecione *<br>Localidade de Origem Listar todos  | Grupo Status da CDA<br>Selecione                        | Assunto<br>Nº Processo Digitalizado<br>Dados Saúde<br>Temas Repetitivos                                         |
| Nada selecionado                                                                                             | Pesquisar                                                                                       | Status da CDA<br>Pesquisar<br>Valor da CDA mínimo (R\$) | Autuação Originária<br>Juízo<br>Colegiado                                                                       |
| Último evento Listar todo                                                                                    | s Usuário último evento<br>Pesquisar                                                            | Tributo Fiscal                                          | Localidade de Origem                                                                                            |

Figura 22 – Relatório Geral de Processos 2G: novos filtros e colunas visíveis

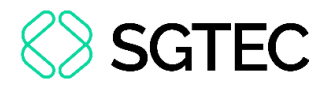

#### 2.10 Novas Interfaces (1G/2G)

Com o objetivo de melhorar a experiência do usuário, diversas interfaces do eproc sofreram atualização.

#### 2.10.1 Relatório de Perícias por Incapacidade (1G)

| 😑 🍫 RJ 🛄                                                                          | •                                                                                                    |           | Peterforms P<br>Digital de<br>Pobler Judiciano | Nº de processo    |                       | ९ 🔒         |
|-----------------------------------------------------------------------------------|----------------------------------------------------------------------------------------------------|-----------|------------------------------------------------|-------------------|-----------------------|-------------|
| Relatório de perícias por<br>Relatórios<br>Relatório de Perícias por Incapacidade | Relatório de perícias por incapacidade                                                                     |           |                                                | <u>C</u> onsultar | Limpa <u>r</u> Campos | ⑦<br>Voltar |
|                                                                                   | Critérios de pesquisa<br>Unidade:<br>Nada selecionado<br>Data da perícia:*                                 | Doritor   |                                                |                   |                       |             |
|                                                                                   | Resultado do laudo:                                                                                        | Pesquisar |                                                |                   |                       |             |
|                                                                                   | CID Pesquisar Necessidade de acompanhamento permanente de terceiros Evento de sentença (acordo homologado) |           |                                                | Listar todos      |                       |             |

Figura 23 – Relatório de perícias por incapacidade

#### 2.10.2 Relatório de Eventos Lançáveis por Situação atual do Processo (1G)

| 🚍 🌒 rj 👘 'Direti                                                 | C ¢         |                                                     |                                  |                            | Rédation training and the second second seco | Nº de process      | 0                                   | ۹ 8              |
|------------------------------------------------------------------|-------------|-----------------------------------------------------|----------------------------------|----------------------------|----------------------------------------------------------------------------------------------------|--------------------|-------------------------------------|------------------|
| eventos lançáveis                                                |             |                                                     |                                  |                            |                                                                                                    |                    |                                     |                  |
| Relatórios 🔺                                                     | Rel         | atório de Eventos Lanç                              | áveis Por Situação At            | ual Processo               |                                                                                                    |                    |                                     | ?                |
| <mark>Eventos Lançáveis</mark> por Situação atual<br>do Processo |             |                                                     |                                  |                            |                                                                                                    |                    | <u>C</u> onsultar Imp <u>r</u> imit | r <u>V</u> oltar |
|                                                                  | Crit<br>Sit | t <b>érios de pesquisa</b><br>uação Atual Processo: | Listar todos                     | Evento Judicial Lançável:  |                                                                                                    | Listar todos       |                                     |                  |
|                                                                  | P           | esquisar                                            |                                  | Pesquisar                  |                                                                                                    |                    |                                     |                  |
|                                                                  |             |                                                     |                                  | I de 500 → > >             |                                                                                                    |                    |                                     |                  |
|                                                                  |             |                                                     |                                  | 1                          | Lista de Eventos Lançáveis Po                                                                                                    | r Situação Atual P | Processo (24953 registro            | os - 1 a 50):    |
|                                                                  |             | Situação Atual Processo                             | *                                | Eve                        | nto Judicial Lançável                                                                                                    |                    |                                     |                  |
|                                                                  |             | ANISTIA-BAIXADO (B02)                               | Adiamento do Julgamento (Art. 93 | 5 do CPC)                  |                                                                                                    |                    |                                     |                  |
|                                                                  |             | ANISTIA-BAIXADO (B02)                               | Admissão de Incidente de Assunça | ão de Competência          |                                                                                                    |                    |                                     |                  |
|                                                                  |             | ANISTIA-BAIXADO (B02)                               | Admissão de Incidente de Resoluç | ão de Demandas Repetitivas |                                                                                                    |                    |                                     |                  |
|                                                                  |             | ANISTIA-BAIXADO (B02)                               | Admissão de Incidente de Resoluç | ão de Demandas Repetitivas |                                                                                                    |                    |                                     |                  |
|                                                                  |             | ANISTIA-BAIXADO (B02)                               | Anulada(o) a(o) sentença/acórdão | )                          |                                                                                                    |                    |                                     |                  |
|                                                                  |             | ANISTIA-BAIXADO (B02)                               | Arquivado Provisoriamente        |                            |                                                                                                    |                    |                                     |                  |

Figura 24 – Relatório de Eventos Lançáveis por Situação atual do Processo

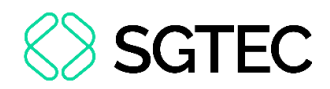

## 2.10.3 Alteração de Sigla do Usuário (1G/2G)

| Cadastro de Usuários                                                                    |                                                                                |               |
|-----------------------------------------------------------------------------------------|--------------------------------------------------------------------------------|---------------|
| Sigla inicial;<br>Junior<br>Nome:                                                       | Alteração de Sigla do Usuário                                                  | 0             |
| Consultar Dados Pessoais Alterar Dados Pessoais Informe os dados para o usuário: Sigla: | Nome: S I JUNIOR<br>Tipo: Administrador do Sistema<br>Sigla do usuário: JUNIOR | Salvar Feghar |
| junior<br>Tipo de Usuário:                                                              | Nova Sigla:*                                                                   |               |
| Incluir Limpar                                                                          |                                                                                | Salvar Fechar |

Figura 25 – Alteração de Sigla do Usuário

## 2.10.4 Consulta situação do cadastro (1G/2G)

A tela de Consulta situação do cadastro é acessada na área de Cadastro de Usuários,

selecionando o botão **Diagnóstico**.

| Cadastro de Usuários                                                                          |                             |             |                 | 0              |
|-----------------------------------------------------------------------------------------------|-----------------------------|-------------|-----------------|----------------|
|                                                                                               | <u>R</u> einicializar Senha | Diagnóstico | Limp <u>a</u> r | <u>V</u> oltar |
| Sigla inicial:<br>Nome:<br>Listar Inativos<br>Consultar Dados Pessoais Alterar Dados Pessoais |                             |             |                 |                |

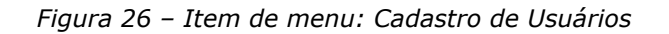

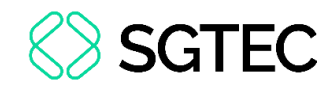

| Consulta s                                             | Consulta situação do cadastro 📀                                                    |                                                                                                    |                   |                 |                                |         |  |
|--------------------------------------------------------|------------------------------------------------------------------------------------|----------------------------------------------------------------------------------------------------|-------------------|-----------------|--------------------------------|---------|--|
|                                                        |                                                                                    |                                                                                                    | <u>C</u> onsultar | Limp <u>a</u> r | Voltar ao ca                   | adastro |  |
| Critérios de ce<br>Consultar c<br>Consultar s<br>Nome: | adastros com CPF inválido<br>ituação do cadastro<br>lastro: local<br>co: EXTERNO   | Pesquisa por OAB/Sigla*                                                                                                    |                   |                 |                                |         |  |
|                                                        | Outras verificações                                                                | Situação                                                                                                    |                   |                 | Ações                          |         |  |
| Permite, SE NECI<br>(Ex: desativar um                  | ESSÁRIO, corrigir identificações do usuário<br>n RG para cadastrá-lo corretamente) | Lista das identificações deste usuário na base atual:<br>1. CPF -<br>2. SIGLA - andrea.chargue (vinculado a usuário)<br>3. OAB - |                   | A De            | esativar id 1<br>esativar id 3 |         |  |
| A pessoa associa                                       | A pessoa associada não é uma pessoa física.                                        |                                                                                                    |                   |                 |                                |         |  |
| Informações do                                         | o usuário no SSO                                                                   |                                                                                                    |                   |                 |                                |         |  |
| Base                                                   |                                                                                    | Dados do usuário                                                                                                    |                   | Ações           |                                |         |  |
| Interno/Tribunal                                       | Nome:@ijrj.jus.br<br>Email:@ijrj.jus.br<br>Senhas: Não há senhas cadastradas       |                                                                                                    | 🎐 Excluir senhas  |                 |                                | ~       |  |

Figura 27 – Tela: Consulta situação do cadastro

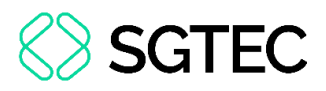

### 3. Usuários Internos (apenas 1G)

#### **3.1 Audiências**

#### 3.1.1 Configuração da quantidade de audiências no mesmo horário

A funcionalidade de alteração das informações de salas de audiência foi aprimorada com a inclusão de um novo campo que permite que o usuário informe ao sistema a quantidade de audiências que podem ser agendadas para o mesmo horário, na mesma sala.

Acesso à melhoria: Audiência > Gerenciamento de salas > Alterar sala de audiência

| Alterar Sala Audiência                                                                                      | Órgão                                      |   |                                                             |                | ?      |
|----------------------------------------------------------------------------------------------------|--------------------------------------------|---|-------------------------------------------------------------|----------------|--------|
|                                                                                                    |                                            |   |                                                             | <u>S</u> alvar | Voltar |
| Descrição Sala Audiência:                                                                                   |                                            |   |                                                             |                |        |
| Sala Cent Dívida Ativa Nova Frib - H                                                                        | IOMOL                                      |   |                                                             |                |        |
| Complemento:                                                                                                |                                            |   |                                                             |                |        |
| Sala Cent Dívida Ativa                                                                                      |                                            |   |                                                             |                |        |
| Endereço da Sala:                                                                                           |                                            |   |                                                             |                |        |
| Rua das Flores, 8                                                                                           |                                            |   |                                                             |                |        |
| Capacidade (número de pessoas):                                                                             | Quantidade de audiências no mesmo horário: |   |                                                             |                |        |
| 10                                                                                                    | 5                                          |   |                                                             |                |        |
| Quantidade de computadores para u                                                                           | usuarios externos:                         |   |                                                             |                |        |
| 2                                                                                                    |                                            |   |                                                             |                |        |
| Pessoas vinculadas ao órgão:                                                                                |                                            |   | Coorganizadores no TEAMS:                                   |                |        |
| ADMINISTRADOR DO SISTEMA *<br>ADRIANA CEVAROLLI *<br>ADRIANA COSTA DOS SANTOS *<br>ADRIANA DA VINHA NUNES * | í                                          |   | MARCELA PIMENTEL<br>MARCELLE MOREIRA BARRETO CARVALHO ROCHA |                | •      |
| ADRIANA OLIVEIRA DA GAMA *<br>ADRIANO CORREIA *                                                             |                                            | > |                                                             |                |        |
| ALBERTO REPUBLICANO DE MACE                                                                                 | EDO JUNIOR *                               |   |                                                             |                |        |
| ALESSANDRA DE SOUZA ARAUJO<br>ALESSANDRA MELLO MOREIRA VI                                                   | *<br>ITURIANO *                            | < |                                                             |                |        |

Figura 28 – Campo para informar quantidade de audiências no mesmo horário e na mesma sala

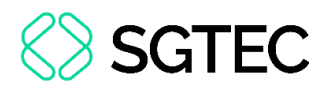

### 4. Usuários Internos (apenas 2G)

# 4.1 Gerenciar a ordem dos gabinetes no colegiado

Na tela acessada através do Menu>Telas Básicas>Sessão de Julgamento>Gerenciar a ordem dos gabinetes no colegiado, é possível realizar a ordenação automática dos gabinetes de um determinado colegiado dentro da Sessão de Julgamento, através da antiguidade do magistrado.

| 😑 🌗 tjrj 🚥                                      | <u> </u>     |                                        |                     |                     | Plataforma<br>Digital do<br>Pader Judiciónio 🟫 | Nº de processo                                 | C            | 8         |
|-------------------------------------------------|--------------|----------------------------------------|---------------------|---------------------|------------------------------------------------|------------------------------------------------|--------------|-----------|
| tehelee hériese                                 |              |                                        |                     | HOMOLOGAÇ           | ÃO                                             |                                                |              |           |
| Sessão de Julgamento                            | Ór           | gãos                                   |                     |                     |                                                |                                                |              | 0         |
| Gerenciar a ordem dos gabinetes<br>no colegiado | Orgâ         | io Julgador: Câmara de Direito Público | ✓ ✓ Mostrar todo    | 5                   |                                                | <u>Q</u> Ordenar por antiguidade               | Consultar    | Eechar    |
| Recursos da Sessão de<br>Julgamento             |              |                                        |                     |                     |                                                | Lista de Ć                                     | )rgãos (5 re | gistros): |
| Recursos do item da Sessão de                   | $\checkmark$ | ‡ Órgao                                | Data início         | ‡ Data fim          | ▲ Recebe<br>▼ distribuição                     | ▲ Convocação sessão<br><del>▼</del> julgamento | 🗘 Ordem      | Ações     |
| Posultado de Julgamento                         |              | Des.                                   | 21/03/2025 00:00:00 | 20/05/2025 00:00:00 | N                                              | S                                              | 1            |           |
|                                                 |              | Des. /                                 | 30/01/2025 00:00:00 | 02/03/2025 00:00:00 | N                                              | Ν                                              | 1            | 2         |
| Judicial                                        |              | Des.                                   | 17/02/2025 00:00:00 | 26/04/2025 00:00:00 | N                                              | s                                              | 1            |           |
| Salas de Sessão de Julgamento                   |              | Des.                                   | 01/10/2024 00:00:00 | 01/10/2100 00:00:00 | S                                              | Ν                                              | 1            | 2         |
| Status da Sessão de Julgamento                  |              | Des <sup>a</sup> . 1                   | 01/10/2024 00:00:00 | 01/10/2100 00:00:00 | S                                              | Ν                                              | 2            |           |
| Status da Sessão de Julgamento x                |              |                                        |                     |                     |                                                | Ordenar por antiguidade                        | Consultar    | Eechar    |

Figura 29 – Gerenciar ordem dos gabinetes no colegiado

#### 4.2 Relatórios

#### 4.2.1 Mapa de Distribuição (2G)

Foram implementadas algumas melhorias no relatório de Mapa de Distribuição. A primeira delas é a criação de um filtro que possibilita a **busca pela sigla do juízo**.

A partir desta versão há também uma exibição aprimorada da coluna "**Peso**". Até a versão anterior era exibido apenas o percentual de redução cadastrado para o magistrado; agora, além daquele, também são exibidos **o valor nominal** e o **percentual**.

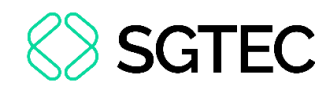

| mapa de distribuição |                                                                 |                 |                       |                        |             |                        |                         |                        |                        |                     |             |              |
|----------------------|-----------------------------------------------------------------|-----------------|-----------------------|------------------------|-------------|------------------------|-------------------------|------------------------|------------------------|---------------------|-------------|--------------|
| Relatórios           | Mapa de I                                                       | Distribuição    |                       |                        |             |                        |                         |                        |                        |                     |             | 0            |
| Mapa de Distribuição |                                                                 |                 |                       |                        |             |                        |                         |                        | Consu                  | ıltar Limpar        | 🛓 Expor     | tar • Voltar |
|                      | Preferências ≔                                                  | : +             |                       |                        |             |                        |                         |                        |                        |                     |             | Listar todos |
|                      | Juízo                                                           |                 |                       |                        |             | Cor                    | mplemento Tipo Órgão    | D Recel                | oe Distribuição        | Partic              | ipa do Sort | eio          |
|                      | Pesquisar                                                       |                 |                       |                        |             | Se                     | elecione                | ▼ Sele                 | cione                  | ▼ Sele              | cione       | -            |
|                      | Tipo 💿 Geral                                                    | O Por Classe    | Exibir Inat           | livos                  |             |                        |                         |                        |                        |                     |             |              |
|                      | 25 💠 resulta                                                    | idos por página |                       |                        |             | _                      |                         |                        | Anterior 1             | 2 3 4               | 5           | 8 Próximo    |
|                      | Órgão                                                           | Unidade         | Quantidade<br>Efetiva | Quantidade<br>Controle | Peso<br>(%) | Recebe<br>Distribuição | Participa do<br>Sorteio | Motivo da<br>Alteração | Data da<br>Inclusão    | Usuário<br>Ativação | Ativo 🔶     | Ações        |
|                      | 1º Núcleo<br>Digital em<br>Segundo Grau -<br>Execução<br>Fiscal | 01NUEF          | 14                    | 161                    | 1 (100%)    | Sim                    | Sim                     |                        | 30/01/2025<br>13:56:08 | SECJE               | Sim         | Q 🖸 📰        |
|                      | 1ª Vice-<br>Presidência                                         | 1VP             | 0                     | 0                      | 1 (100%)    | Sim                    | Sim                     |                        | 28/05/2024<br>14:47:42 | SECDC               | Sim         | ର୍ 🖸 🔳       |
|                      | Des.                                                            |                 | 0                     | 0                      | 1 (100%)    | Sim                    | Sim                     |                        | 20/02/2025<br>11:01:39 | SECJE               | Sim         | ର୍ 🖸 🚍       |

Figura 30 – Mapa de Distribuição

#### 4.2.2 Relatório de Composição de Órgãos Colegiados

A nova funcionalidade permite a consulta e geração de relatórios, com exibição dos

Órgãos Colegiados.

| 😑 🌒 tjrj diretor de mov                          | ME ¢                                      |        |                               | Nº de processo | ९ 😫            |
|--------------------------------------------------|-------------------------------------------|--------|-------------------------------|----------------|----------------|
| relatório de composi                             |                                           |        | HOMOLOGAÇÃO                   |                |                |
| Relatórios                                       | Relatório de Composição dos Órgãos Colegi | ados   |                               |                | 0              |
| Relatório de Composição dos Órgãos<br>Colegiados |                                           |        |                               |                | Filtrar Limpar |
|                                                  | Órgão Colegiado*                          | Data   |                               |                |                |
|                                                  | Todos -                                   | _/_/ 🖻 |                               |                |                |
|                                                  | 3ª Câmara de Direito Público              |        |                               |                | 🛓 Exportar 🗸   |
|                                                  | 4ª Câmara de Direito Público              |        |                               |                | Anterio Conier |
|                                                  | 5ª Câmara de Direito Público              |        |                               |                | Copiai         |
|                                                  | 6ª Câmara de Direito Público              |        | Colegiado (Em 26/03/2025)     |                | Excel          |
|                                                  | 7ª Câmara de Direito Público              |        |                               |                | CSV            |
|                                                  | 8ª Câmara de Direito Público              |        | 10ª Câmara de Direito Público |                | PDF            |
|                                                  | 9ª Câmara de Direito Público              |        | 10ª Câmara de Direito Público |                |                |
|                                                  | Órgão Especial                            |        | 10ª Câmara de Direito Público |                |                |
|                                                  | Seção de Direito Público                  |        |                               |                |                |
|                                                  | Todos                                     |        | 1ª Câmara de Direito Público  |                |                |
|                                                  | Des.                                      | ,      | 1ª Câmara de Direito Público  |                |                |
|                                                  | Des <sup>a</sup> .                        |        | 1ª Câmara de Direito Público  |                |                |
|                                                  | Des.                                      |        | 1ª Câmara de Direito Público  |                |                |

Figura 31 – Relatório de Composição dos Órgãos Colegiados

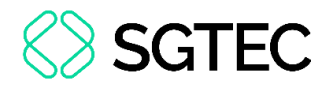

### 5. Gestão de Mandados

#### 5.1 Certidão em Processo Sigiloso

A partir desta versão, o Oficial de Justiça poderá certificar mandados cujos processos

sejam sigilosos.

|   | Вм  | linutar | ★ Preferências         | De Movimentar 🖈 Preferências 🛛 Intimar 🔶 Preferência                                                                  | IS      | Filtros •     Pesquisar nos eventos     Q |
|---|-----|---------|------------------------|----------------------------------------------------------------------------------------------------|---------|-------------------------------------------|
| E | ven | tos     |                        |                                                                                                    |         |                                           |
|   | ☆   | Evento  | Data/Hora              | Descrição                                                                                                    | Usuário | Documentos                                |
|   | ☆   | 5       | 20/03/2025<br>15:40:58 | Juntada de mandado cumprido - Refer. ao Evento: 4<br>Destinatário: PEDRO CORRECTOR<br>Data de Cumprimento: 20/03/2025 |         |                                           |
|   | ☆   | 4 🔎 📃   | 20/03/2025<br>15:27:44 | Expedição de mandado - Devolvido - Cumprido - Evento: 5<br>Destinatário: PEDRO<br>Número do mandado: 190000004        |         | QE CMAND1                                 |

Figura 32 – Emissão de Certidão por Oficial de Justiça em processo com Sigilo

#### 5.2 Incluir anexos do Mandado na ação "Gerar PDF"

Nas configurações personalizadas do eproc, os usuários da central de mandado agora podem ativar a inclusão de anexos do mandado na ação "Gerar PDF". Esta configuração permite que, ao gerar um mandado em PDF na tela de Gestão de Mandados, todos os seus anexos sejam incorporados ao documento. Para tal, a opção "Incluir anexos do mandado na ação Gerar PDF" deve estar ativada nas configurações personalizadas.

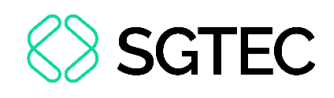

|                                                                                                    | Nº de processo | ۹ 8           |
|----------------------------------------------------------------------------------------------------|----------------|---------------|
| Configurações personalizadas                                                                                                    |                | (2)<br>Voltar |
| As configurações são salvas automaticamente ao serem alterados os campos.                                                                                                    |                |               |
| Privacidade e Segurança                                                                                                    |                |               |
| Notificações<br>Permite que o Eproc mostre notificações relevantes no canto inferior direito da tela                                                                                                    | 🗆 Desabilitado |               |
| Mandados                                                                                                    |                |               |
| <b>Confirmar dados ao certificar/devolver mandados</b><br>Ao certificar/devolver mandados, é solicitado ao usuário que revise os dados da devolução e confirme a operação.                                                                                                    | Desativado     |               |
| Diferenciar links que foram clicados nas telas da central de mandados<br>Diferenciar links de mandados, processos, destinatários e documentos que foram clicados nas telas da central de<br>mandados.                                                                                                    | Desativado     |               |
| <b>Exibir itens zerados do painel de Mandados por Localizador</b><br>Define se os itens zerados do painel de Mandados por Localizador devem ser exibidos.                                                                                                    | Z Ativado      |               |
| Imprimir Folha de Rosto entre mandado e confrafé<br>Define que, ao imprimir mandados com a opção de folha de rosto e de contrafé, a folha de rosto deve ser impressa depois<br>da primeira cópia de cada mandado. Se esta preferência estiver desmarcada, ou se a opção de contrafé não for marcada, a<br>folha de rosto será posicionada no início da impressão. | 🗆 Desativado   |               |
| <b>Incluir anexos do mandado na ação Gerar PDF</b><br>Permitir que anexos do mandado sejam incluídos no PDF gerado na ação Gerar PDF.                                                                                                    | ✓ Ativado      |               |
| Incluir separador no campo Destinatário nos relatórios de Mandados                                                                                                    | Desativado     | Ŭ             |

Figura 33 – Configurações Personalizadas

Ativando a opção acima, ao visualizar um mandado utilizando o filtro **Mandado** > **Ações > Mais Ações > Gerar PDF do Mandado**, a inclusão dos anexos no PDF seguirá a configuração do usuário expedidor.

| Mandados     1)       10        • resultados por página                                                                                                    |                           |          |                        |                        |         |             | Colunas      Anterior    | Exportar →     Próximo |
|----------------------------------------------------------------------------------------------------|---------------------------|----------|------------------------|------------------------|---------|-------------|--------------------------|------------------------|
| N° do Processo N° do Mandado                                                                                                    | Destinatário              | Urgência | Recebimento            | Distribuição 🔶         | Dias OJ | Devolução   | Diligências Ações        |                        |
|                                                                                                    | ENGENHARIA LTDA ( //0001- |          |                        |                        |         |             |                          |                        |
| 300     300     300     300     300     300     300     300     300     300     300     300     300     300     300     300     300     300     300     300     300     300     300     300     300     300     300     300     300     300     300     300     300     300     300     300     300     300     300     300     300     300     300     300     300     300     300     300     300     300     300     300     300     300     300     300     300     300     300     300     300     300     300     300     300     300     300     300     300     300     300     300     300     300     300     300     300     300     300     300     300     300     300     300     300     300     300     300     300     300     300     300     300     300     300     300     300     300     300     300     300     300     300     300     300     300     300     300     300     300     300     300     300     300     300     300     300     300     300     300     300     300     300     300     300     300     300     300     300     300     300     300     300     300     300     300     300     300     300     300     300     300     300     300     300     300     300     300     300     300     300     300     300     300     300     300     300     300     300     300     300     300     300     300     300     300     300     300     300     300     300     300     300     300     300     300     300     300     300     300     300     300     300     300     300     300     300     300     300     300     300     300     300     300     300     300     300     300     300     300     300     300     300     300     300     300     300     300     300     300     300     300     300     300     300     300     300     300     300     300     300     300     300     300     300     300     300     300     300     300     300     300     300     300     300     300     300     300     300     300     300     300     300     300     300     300     300     300     300     300     300     300     300     300     300     3 | 35)<br>, casa 1, Centro   | Normal   | 26/03/2025<br>17:57:25 | 26/03/2025<br>18:01:27 | 0       | 青 Imprimir  | mandado                  | •                      |
|                                                                                                    |                           |          |                        |                        |         | + Certifica |                          |                        |
| Mostrando de 1 até 1 de 1 registros                                                                                                    |                           |          |                        |                        |         | 🛌 Devolver  | sem cumprimento          | imo                    |
|                                                                                                    |                           |          |                        | Consultar              | Limpar  | 📇 Substitui | r Oficial de Justiça por | Zona oltar             |
|                                                                                                    |                           |          |                        |                        |         | 🧪 Alterar d | ados do mandado          |                        |
|                                                                                                    |                           |          |                        |                        |         | 🔍 Consulta  | r histórico              |                        |
|                                                                                                    |                           |          |                        |                        |         | 🟫 Consulta  | r endereços              |                        |
|                                                                                                    |                           |          |                        |                        |         | 📃 Sem Mer   | nsagem                   |                        |
|                                                                                                    |                           |          |                        |                        |         | 📴 Gerar PD  | F do mandado             | ~                      |

Figura 34 – Tela Gestão de Mandados no perfil de Oficial de Justiça

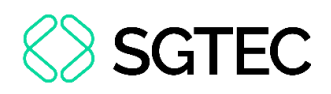

#### 5.3 Expedição de Mandado com endereço não zoneado

Foi disponibilizado ao **Diretor de Secretaria** e ao **Servidor de Secretaria** a possibilidade de expedir um mandado judicial, mesmo quando o logradouro não está zoneado. Nesse caso, a responsabilidade pela **distribuição manual** dos casos ficará a cargo do Diretor da Central de Mandados, garantindo assim o cumprimento do mandado pelo Oficial de Justiça.

| Destinatário 💈 Incluir Pessoa     |                                                                                                    |
|-----------------------------------|----------------------------------------------------------------------------------------------------|
| ⊟Opções Avançadas                 |                                                                                                    |
| Autores Z Réus Inter              | essados 🗌 Outros 🔲 Não Partes                                                                                            |
|                                   |                                                                                                    |
|                                   | (exequente) 🖭 🕐                                                                                                    |
|                                   | CENTRO - Nova Iguaçu/RJ 26215000 (Residencial)                                                                           |
| CXUFQVWD PWCWVPW BWMNCQ (47.      | ) (EXECUTADO) Central de Mandados: NIGCENTMAND 🗸 Prazo. días, abertura na data da Intimação 🗸 🏄 Editar Pessoa 🖉 Endereço |
| 🖾 Contatos 🛛 🖨 Imprimir Enderecos |                                                                                                    |
| 🖌 🗹 Travessa.                     | 26215000 (Residencial) Obs.; teste 🤣                                                                                     |
| <sup>™</sup> Demais Endereços     |                                                                                                    |
|                                   |                                                                                                    |
|                                   |                                                                                                    |

Figura 35 – Tela Nova Minuta: ao emitir o mandado, o sistema permite selecionar um endereço não zoneado

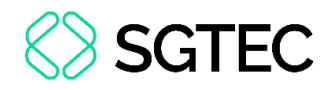

# 5.4 Substituição dos popups do GM pelo toast padrão do eproc

Nas telas de Gestão de Mandados, ao distribuir um mandado, os popups antigos foram substituídos pelo toast padrão do eproc.

| Distribuição de Mandados       |                                                                  | 0                 |
|--------------------------------|------------------------------------------------------------------|-------------------|
|                                |                                                                  | Distribuir Fechar |
| Dados do Mandado 19000004013 🖕 |                                                                  |                   |
| Oficial de Justiça*            |                                                                  |                   |
| ALEXANDRE                      |                                                                  | •                 |
|                                |                                                                  |                   |
| Looplingdoog                   |                                                                  |                   |
| Localizadores                  |                                                                  |                   |
| Naga selecionado               |                                                                  |                   |
|                                |                                                                  |                   |
|                                | 0                                                                | Distribuir Fechar |
|                                | Sucesso ^                                                        |                   |
|                                | Sucesso ao executar ação: Mandados<br>distribuídos: 190000004013 |                   |
|                                |                                                                  |                   |

Figura 36 – Toast padrão do eproc

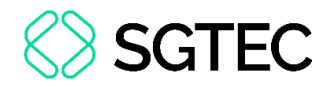

#### **5.5 Nova Interface**

#### 5.5.1 Localizadores de Mandados (1G/2G)

A tela de Consulta situação do cadastro é acessada na área de Cadastro de Usuários,

selecionando o botão Diagnóstico.

| localizadores de mandados<br>Localizadores de Mandados | Localizadores de Sistema                                          | ultar Novo | ⑦<br>Voltar |
|--------------------------------------------------------|-------------------------------------------------------------------|------------|-------------|
|                                                        | Sigla, Nome ou Descrição do Localizador:                          |            |             |
|                                                        | Listar somente inativos                                           |            |             |
|                                                        | 25 💠 resultados por página                                        | Anterior   | Próximo     |
|                                                        | Nome do Localizador Sigla do Localizador Descrição do Localizador | r          | Ações       |
|                                                        | Nenhum registro encontrado                                        |            |             |
|                                                        | Nenhum registro encontrado.                                       | Anterior   | Próximo     |
|                                                        | Cons                                                              | ultar Novo | Voltar      |

Figura 37 – Tela de consulta de Localizadores de Mandados

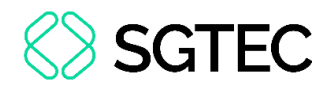

#### 6. Unidades Externas

# 6.1 Filtro por número do processo na tela Remeter Processo Usuário

Nesta versão, ao acessar o Menu>Gerenciamento de Processos da Unidade Externa, na tela Remeter Processo Usuário, agora é possível realizar consultas pelo número do Processo.

| 😑 👽 RJ UEX04188224762-U                             | •                                                               | de processo Q 🧕                 |
|-----------------------------------------------------|-----------------------------------------------------------------|---------------------------------|
| Pesquisar no Menu (Alt + m)                         | ΗΟΜΟΙΟΒΑÇÃO                                                     |                                 |
| Arrecadação Integrada na Web                        | Remeter Processo Usuário                                        | ٣<br>٧                          |
| Cálculos de Débitos Judiciais                       |                                                                 | <u></u> Onsultar <u></u> ⊍oltar |
| Consulta Processual 🗸 🗸                             | Filtro                                                          |                                 |
| Cronograma de Versões                               | Listar processos baixados Prazo: Procurador Atual: Listar Todos | Processo:                       |
| Gerenciamento de Processos                          |                                                                 |                                 |
| Gerenciamento de Processos da da<br>Unidade Externa | Tipo de Gerenciamento                                           |                                 |
| Gerenciamento de Usuários da Unidade<br>Externa     | Tipo de Remessa:<br>Substituir pelo usuário                     |                                 |
| Jurisprudência - eJURIS                             | O Incluir o usuário                                             |                                 |
| Página Inicial                                      |                                                                 |                                 |
| Petição/Movimentação 🗸                              |                                                                 |                                 |

Figura 38 – Tela Remeter Processo Usuário

#### 6.2 Processos com prazo em aberto por usuário

Agora, no Painel do Usuário Externo, ao acessar com o perfil de Gestor da Unidade Externa, é apresentada uma lista de processos com prazo em aberto, organizados por usuário. Essa funcionalidade permite que o gestor monitore com mais facilidade a distribuição de atividades entre os membros da unidade externa. Quando a unidade recebe processos remetidos pelas serventias, eles são exibidos na seção **Processos pendentes de citação/intimação**.

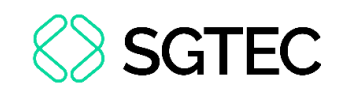

|                                                     |   | ↑ Nº de processo        | ৭ 🔒 |
|-----------------------------------------------------|---|-------------------------|-----|
| Painel da Unidade                                   |   |                         | ?   |
| Citações/Intimações                                 |   |                         |     |
| Тіро                                                |   | Quantidade de processos |     |
| Processos pendentes de citação/intimação - Urgentes | 0 |                         |     |
| Processos pendentes de citação/intimação            | 4 |                         |     |
| Processos com prazo em aberto                       | 3 |                         |     |
| Decursos de prazo nos últimos 30 dias               | 0 |                         |     |
|                                                     |   |                         |     |
|                                                     |   |                         |     |
|                                                     |   |                         |     |
|                                                     |   |                         |     |
|                                                     |   |                         |     |

Figura 39 - Tela Remeter Processo Usuário. Pro

A partir do momento que um usuário abre prazo da citação ou intimação recebida, este sairá do quadro **Citações/Intimações>Processos pendentes de citação/intimação** e entrará no quadro **Processos com prazo em aberto por usuário**, no perfil do usuário que fez a abertura de prazo.

| = 🐢 rj UEX04                                    | ÷           |                                             | ↑ Nº de processo        | ۹ ( | Э |
|-------------------------------------------------|-------------|---------------------------------------------|-------------------------|-----|---|
| Pesquisar no Menu (Alt + m)                     |             |                                             |                         |     |   |
| Arrecadação Integrada na Web                    | Painel d    | a Unidade                                   |                         | C   | D |
| Cálculos de Débitos Judiciais                   | 😑 Citações, | /Intimações                                 |                         |     |   |
| Consulta Processual 🗸                           |             | Тіро                                        | Quantidade de processos |     |   |
| Cronograma de Versões                           | Processos   | s pendentes de citação/intimação - Urgentes | 0                       |     |   |
| Gerenciamento de Processos 🔹 👻                  | Processos   | s pendentes de citação/intimação            | 0                       |     |   |
| Gerenciamento de Usuários da Unidade<br>Externa | Processos   | s com prazo em aberto                       | 7                       |     |   |
| Jurisprudência - eJURIS                         | Decursos    | de prazo nos últimos 30 dias                | 0                       |     |   |
| Página Inicial                                  |             |                                             |                         |     |   |
| Petição/Movimentação 🗸                          |             |                                             |                         |     | 1 |
| Relatórios 🗸                                    | Processo    | os com prazo em aberto por usuário          |                         |     |   |
| Tabelas Básicas 🗸 🗸                             |             | Usuário                                     | Quantidade de processos |     |   |
| Tutorial 🗸                                      | UEX041      | E (CEF)                                     | 4                       |     |   |
| Usuários 🗸                                      | DIRSEC - D  | DIRETOR DE SECRETARIA (CEF)                 | 3                       |     |   |
| Guia de desenvolvimento                         |             |                                             |                         |     |   |
|                                                 |             |                                             |                         |     |   |

Figura 40 – Tela Remeter Processo Usuário

**Obs**: Caso não haja nenhum processo com prazo aberto de citação/intimação, o quadro **Processos com prazo em aberto por usuário** não é exibido na tela.

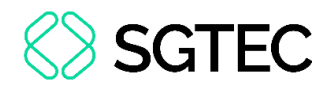

### 7. Entidades

### 7.1 Gerenciamento de processos em bloco na Procuradoria

Na nova versão, os usuários das Procuradorias podem selecionar até 500 processos por página para o gerenciamento em bloco.

| Gerenciamento em bloco                                  | Todos                                                                                                    | ~                               |                      | <b>1</b> 20           |
|---------------------------------------------------------|----------------------------------------------------------------------------------------------------|---------------------------------|----------------------|-----------------------|
| Gerenciamento de Processos                              | Situação:                                                                                                    | Réu Preso                       |                      |                       |
| <mark>Gerenciamento em Bloco</mark> (Meus<br>Processos) | Data de inclusão procur <u>a</u> dor:                                                                                                    |                                 |                      |                       |
| <mark>Gerenciamento em Bloco</mark> da<br>Procuradoria  | Pauta:                                                                                                    | Urgente:                        | Data da Intimação:   | @                     |
|                                                         | Data (Filtro Pauta): Nivel de sigilo:                                                                                                    | Status da CDA:                  | ·                    | ~                     |
|                                                         | Grupo Status da CDA:                                                                                                    | Operação:<br>● OU ○ E           | Evento de Intimação: | ×                     |
|                                                         | Somente processos declinados de outra justiça:<br>Qtd. por página<br>500 ~<br>25<br>50 s de E tibição<br>50 viluna Polo Oposto                     | Situação Processos<br>Movimento |                      | ×                     |
|                                                         | Coluna Viltimo Evento     Coluna Viltimo Evento     Coluna Conciliação     Coluna Valor da Causa     Procuradores que Estão Associados ao Processo |                                 |                      | <ul> <li>•</li> </ul> |

Figura 41 – Gerenciamento em bloco de até 500 processos por página

| Gerenciamento em bloco                                  | Todos                                                                                                    | ✓                                           |                      | (Q <sub>2</sub> ) |
|---------------------------------------------------------|----------------------------------------------------------------------------------------------------|---------------------------------------------|----------------------|-------------------|
|                                                         | Situação:                                                                                                    |                                             |                      |                   |
| Gerenciamento de Processos                              | [Todas (exceto baixados e eliminados)]                                                                                                    | 🔽 🗌 Réu Preso                               |                      |                   |
| <mark>Gerenciamento em Bloco</mark> (Meus<br>Processos) | Data de inclusão procur <u>a</u> dor:                                                                                                    | Y                                           |                      |                   |
| <mark>Gerenciamento em Bloco</mark> da<br>Procuradoria  | Pauta:                                                                                                    | Urgente:                                    | Data da Intimação:   |                   |
|                                                         | Data (Filtro Pauta): Nivel de siglio:                                                                                                    | Status da CDA:                              |                      |                   |
|                                                         | Grupo Status da CDA:                                                                                                    | Operação:<br>OU O E                         | Evento de Intimação: | v                 |
|                                                         | Otd. por página       500 ~       25       50 indicator       25       50 indicator       50 indicator | Situação Processos<br>Movimento<br>Baixados |                      | M                 |
|                                                         | Coluna Utimo Evento     Coluna Fórum de Conciliação     Coluna Valor da Causa     Procuradores que Estão Associados ao Processo                                                                                                    |                                             |                      | <b>^ `</b>        |

Figura 42 – Gerenciamento em bloco de até 500 processos por página

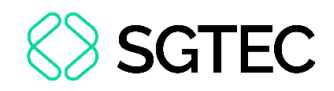

### 8. Advogados

# 8.1 Alterações para intimação via DJEN

Atendendo a Resolução CNJ 569/2024, a partir da versão 9.13 do eproc, as intimações passam a ser enviadas para o Diário de Justiça Eletrônico Nacional (DJEN), nos casos em que não for previsto o envio ao Domicílio Judicial Eletrônico (DJE).

O fluxo de intimação possui dois caminhos possíveis, conforme informações a seguir:

3. <u>Na intimação foi relacionado um único evento que contém um dos tipos de</u> <u>documentos internos habilitados para envio ao DJEN:</u>

Comportamento: O conteúdo do documento anexado ao evento indicado (ou o dispositivo, no caso das sentenças), será enviado ao DJEN.

4. <u>Na intimação foi relacionado mais de um evento ou algum evento que não</u> <u>tenha documento interno habilitado para envio ao DJEN:</u>

Comportamento: O sistema lançará o evento "Ato ordinatório praticado -Documento encaminhado à disponibilização no Diário Eletrônico", anexando ao evento um documento de ato ordinatório, cujo conteúdo será gerado de forma automática pelo sistema fazendo referência ao(s) evento(s) relacionado(s) na comunicação.

Nos dois casos, a informação do envio será incluída no complemento dos eventos de intimação, à medida que o status for atualizando.

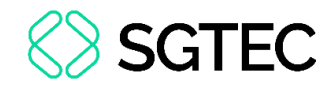

#### Exemplo Caso 01:

| 12  | 27/03/2025<br>19:50:51 | Publicado no DJEN - no dia 27/03/2025 - Refer. ao Evento: 7<br>(AUTOR -                                                                                                    |   |
|-----|------------------------|----------------------------------------------------------------------------------------------------|---|
| 11  | 27/03/2025<br>19:28:45 | Disponibilizado no DJEN - no dia 27/03/2025 - Refer. ao Evento: 7<br>(AUTOR -                                                                                                    |   |
| 7 🔎 | 27/03/2025<br>17:30:08 | Expedida/certificada a intimação eletrônica<br>Refer. ao Evento 1<br>(AUTOR -<br>Prazo: 10 dias Status:ABERTO<br>Data inicial da contagem do prazo: 28/03/2025 00:00:00<br>Data final: 10/04/2025 23:59:59 | 1 |

Figura 43 – Informações de publicação no DJEN

#### Exemplo Caso 02:

| ☆ | Evento | Data/Hora              | Descrição                                                                                                    | Usuário | Documentos |
|---|--------|------------------------|----------------------------------------------------------------------------------------------------|---------|------------|
|   | 12     | 27/03/2025<br>19:50:51 | Publicado no DJEN - no dia 27/03/2025 - Refer. ao Evento: 7<br>(AUTOR -                                                                                                    | secde   |            |
|   | 11     | 27/03/2025<br>19:28:45 | Disponibilizado no DJEN - no dia 27/03/2025 - Refer. ao Evento: 7<br>(AUTOR -                                                                                                    | secde   |            |
|   | 8      | 27/03/2025<br>18:12:08 | Ato ordinatório praticado Documento encaminhado à disponibilização no<br>Diário Eletrônico<br>- no dia 28/03/2025 - Refer. ao Evento: 7<br>(AUTOR -                                                        | SECJE   | ATOORD1    |
|   | 7 🔎    | 27/03/2025<br>17:30:08 | Expedida/certificada a intimação eletrônica<br>Refer. ao Evento 1<br>(AUTOR -<br>Prazo: 10 dias Status:ABERTO<br>Data inicial da contagem do prazo: 28/03/2025 00:00:00<br>Data final: 10/04/2025 23:59:59 |         |            |

Figura 44 – Informações de publicação no DJEN

Os eventos abaixo serão lançados apenas uma vez para todas as intimações feitas em um mesmo momento (grupo de eventos de intimação):

- "Disponibilizado no DJEN" (confirmação da disponibilização);
- "Publicado no DJEN" (confirmação da publicação);
- "Ato ordinatório praticado Documento encaminhado à disponibilização no Diário Eletrônico" (Comportamento 2).

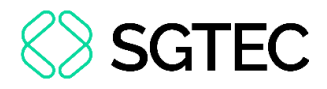

O complemento dos eventos "Disponibilizado no DJEN" e "Publicado no DJEN" terá a data (da disponibilização ou publicação) e a referência aos eventos de intimação.

|      |                        | Expedida/certificada a intimação eletrônica - Despacho/Decisão | 2 |
|------|------------------------|----------------------------------------------------------------|---|
| 22 🔎 | 28/03/2025<br>13:54:15 | Refer. ao Evento 18<br>(EXECUTADO -                            |   |
|      |                        | Pra ERTURA                                                     |   |

Figura 45 – Evento de publicação com complementos

Outras regras da intimação via Diário de Justiça Eletrônico Nacional:

- O sistema verifica se a parte destinatária possui procurador com OAB válida para envio ao DJEN e só envia por este meio quando existir;
- Nos casos em que a parte for uma entidade, seja do polo ativo, passivo ou interessado, a intimação <u>não é</u> encaminhada ao DJEN, seguirá via portal do eproc;
- Nos processos com sigilo, o nome da parte será exibido apenas com "Sigilo" e o texto publicado será "Processo sigiloso - Para visualização do documento, consulte os autos digitais.";
- Se o advogado peticionar antes da confirmação da publicação, fechando o prazo, quando for confirmada a publicação via DJEN, <u>o prazo não será aberto;</u>
- Nas intimações via DJEN, não fica disponível a possibilidade de abertura do prazo, através do portal do eproc, de forma manual pelo advogado.

A visualização da publicação pode ser realizada no <u>Diário de Justiça Eletrônico</u> <u>Nacional</u>, abaixo segue um exemplo de intimação publicada:

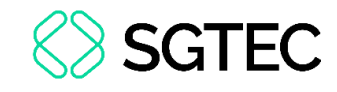

|                                      | nicações<br>isuais                                                               |                                                                                                    | 8 |
|--------------------------------------|----------------------------------------------------------------------------------|----------------------------------------------------------------------------------------------------|---|
| Teor da comunicação                  | TJRJ 2                                                                           |                                                                                                    |   |
| TJRJ - Tribunal de Justiça do Rioτ   | Processo 2024.8.19.<br>Órgão: Central de Dívida Ativa da                         | 0037<br>^ PROCEDIMENTO COMUM Nº 2024.8.19.0037/RJ                                                                                              |   |
| Todos os órgãos 🔹                    | Comarca de Nova Friburgo<br>Data de disponibilização:<br>28/03/2025              | RELATOR         :           AUTOR         :           ADVOGADO(A)         :           ADVOGADO(A)         :                                    |   |
| Todos os meios *                     | Tipo de comunicação: Intimação<br>Meio: Diário de Justiça Eletrônico<br>Nacional | ato ordinatório                                                                                                    |   |
| Data inicial<br>28/03/202  28/03/202 | Inteiro teor: Clique aqui<br>Parte(s)                                            | Intimação realizada no sistema eproc.<br>O ato refere-se ao seguinte evento:<br>Evento 1 - 10/12/2024 - Distribuído por sorteio (NFRDIVATIV1J) |   |
| Nº de processo                       | Advogado(s)                                                                      |                                                                                                    |   |

Figura 46 – Publicação no DJEN

#### 8.1.1 Identificação dos meios de intimação

Com o objetivo de facilitar a identificação do meio utilizado na intimação, seguem abaixo alguns exemplos de eventos, cada um realizado de uma forma:

Intimação via Diário de Justiça Eletrônico Nacional (DJEN): enquanto está aguardando o envio é exibida a informação que a comunicação será via DJEN.

|   |     |                        | Expedida/certificada a intimação eletrônica 🛛 💈                                                                                               |
|---|-----|------------------------|----------------------------------------------------------------------------------------------------|
| ☆ | 4 🔎 | 28/03/2025<br>11:12:15 | Refer. ao Evento 3<br>( <b>EXECUTADO</b> -<br>Prazo: 1 dia Status:AGUARD. ABERTURA<br>Diário de Justiça Eletrônico Nacional: aguardando envio |

Figura 47 – Intimação aguardando envio ao DJEN

**OBSERVAÇÃO:** Após a disponibilização, a informação do DJEN não é mais exibida no evento da intimação e a identificação do meio será através dos eventos de disponibilização e publicação.

 

 22
 28/03/2025
 Expedida/certificada a intimação eletrônica - Despacho/Decisão

 13:54:15
 Refer. ao Evento 18

 (EXECUTADO -Prazo: 15 dias Status: AGUARD. ABERTURA

 Figura 48 – Intimação enviada ao DJEN

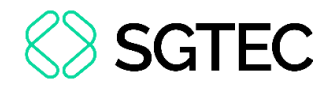

#### Intimação via Domicílio Judicial Eletrônico (DJE)

| $\sim$ | 6 🔎 | 28/03/2025<br>13:03:46 | Expedida/certificada a intimação eletrônica       3         Refer. ao Evento 3       (EXECUTADO -         Prazo: 5 dias Status:AGUARD. ABERTURA       Domicílio Judicial Eletrônico: Enviando |
|--------|-----|------------------------|----------------------------------------------------------------------------------------------------|
|--------|-----|------------------------|----------------------------------------------------------------------------------------------------|

Figura 49 – Intimação via Domicílio Eletrônico

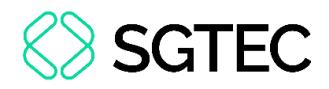

### 9. Geral

#### 9.1 Cronograma de Versões 2025

O Cronograma de Versões do eproc para 2025 está disponível para todos os públicos. Pode ser acessado em ambiente logado e não logado. Basta acessar a página do eproc, **Menu>Cronograma de Versões**.

| Pesquisar no Menu (Alt + m)     |                      |                              |         |
|---------------------------------|----------------------|------------------------------|---------|
| Entrar no Sistema               | Cronograma de Versõe | s 2025                       |         |
| Acessibilidade                  |                      |                              | Ir para |
| Cadastre-se AQUI!               |                      |                              |         |
| Consulta Autenticidade 🗸 👻      | Fevereiro            |                              |         |
| Consulta Guia de Custas         |                      | Versão 9.12 - EPROC TJRJ     |         |
| Audiências                      | FEV                  | 📅 Terça-feira 🔇 20:00 🔰 RJ   |         |
| Consulta Pública de Processos   | Marra                |                              |         |
| Consulta de Documento por Chave | Maiço                |                              |         |
| Cronograma de Versões           | 27                   | Versão 9.13 - EPROC TJRJ     |         |
| Depósitos Judiciais 👻           | MAR                  | I Quinta-feira (O 2000) 🕈 RJ |         |
| Fale Conosco                    | Maio                 |                              |         |
| Fórum de Conciliação            | -                    |                              |         |
| Jurisprudência - eJURIS         | 22<br>MAI            |                              |         |
| Legislação                      |                      |                              |         |
| Sessões de Julgamento           | Julho                |                              |         |
| Tutoriais                       | 17                   | Versão 9.15 - EPROC TJRJ     |         |
|                                 | JUL                  | 🛅 Quinta-feira 🕓 20:00 🔰 RJ  |         |
|                                 |                      |                              |         |
|                                 | Setembro             |                              |         |
|                                 | •                    | Versão 9.16 - EPROC TJRJ     |         |
|                                 | SET                  | 🛅 Quinta-feira 🕓 20:00 🔰 RJ  |         |
|                                 | Novembro             |                              |         |
|                                 |                      |                              |         |
|                                 | 06                   | Versão 9.17 - EPROC TJRJ     |         |
|                                 | NOV                  | m quinta-tera (S 2000 🔺 KJ   |         |

Figura 50 – Cronograma de Versões do eproc para 2025

## **DÚVIDAS?**

Entre em contato com o nosso Atendimento:

SGTEC.ATENDIMENTO@TJRJ.JUS.BR

ATENDIMENTO POR TELEFONE (21) 3133-9100

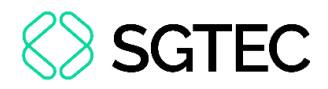

## **10.** Histórico de Versões

| Versão | Data       | Descrição da alteração  | Responsável    |
|--------|------------|-------------------------|----------------|
| 1.0    | 27/03/2025 | Elaboração de Documento | Andrea Chargue |
| 1.1    | 31/03/2025 | Inclusão do item 8.     | Simone Araujo  |
| 1.2    | 04/04/2025 | Inclusão do item 6.2    | Andrea Chargue |